# Virtual Storage Integrator

### With XtremIO

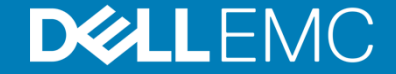

# XtremIO

### **EMC VSI**

Virtual Storage Integrator (VSI)は、 XtremIO(Unity, VMAXなど)の様々な機能をVMWare vSphere上で、実行できるようにする、無償ソフトフェア です。

EMCのVSIによって、VMware vCenterサーバーや 以下のfeatureを行うことができます。

- ストレージの管理
- アレイレベルでのスナップショットの作成/スケジュー リング
- 最適な設定を自動的に適応
- 未使用領域の開放
- データストアやVMレベルのリストア
- AppSync保護の設定
- SRMを使ってpoint in timeでのリカバリー

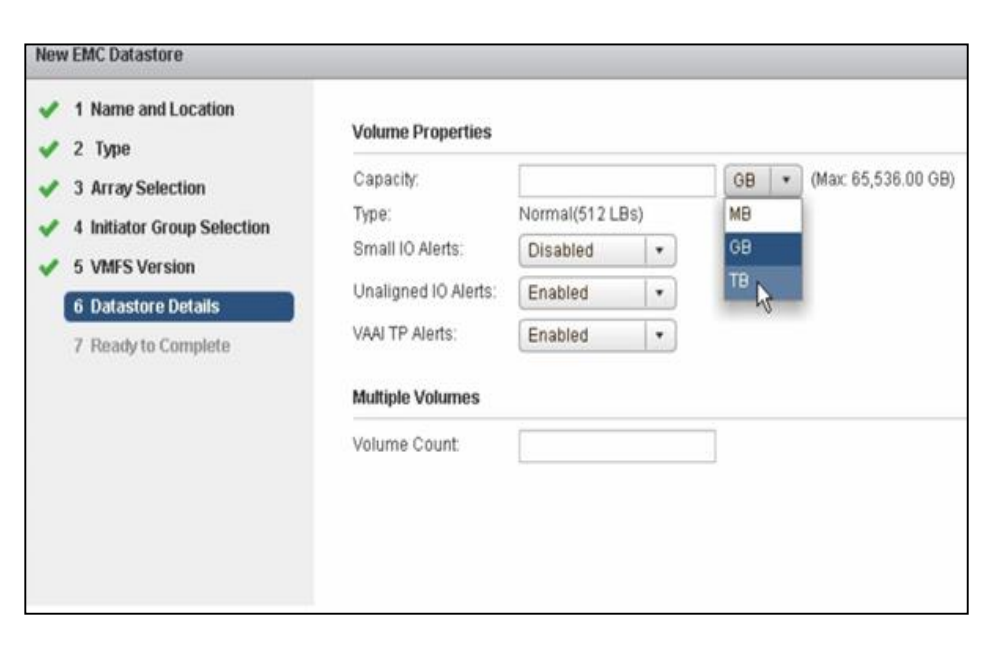

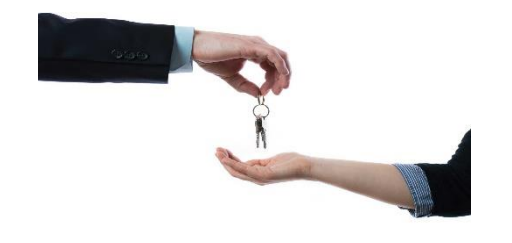

### **Easy Setup and Configuration**

# OVAイメージを取得 support.emc.comからダウンロード可 OVAイメージの展開 VSI Plug-inのレジスター VSI/こvCenterのログイン情報を登録 VSI/こXtremIO(XMS)のログイン情報を登録

vSphereにVSIを登録

#### ※仮想マシーンの必要要件

| 製品:          | Solutions Integration Service     |
|--------------|-----------------------------------|
| バージョン:       | 7.0.1.0 (7.0.1)                   |
| ベンダー:        | EMC Corp                          |
| ゲストOS:       | SUSE Linux Enterprise 11 (64 ビット) |
| 仮想マシンのバージョン: | 7                                 |
| CPU:         | 2 vCPU                            |
| メモリ:         | 8192 MB                           |

導入方法のデモ

https://www.youtube.com/watch?v=rcSF8LXv3qU

#### XtremIOの 推奨 設定

CLIやPowerShellスクリプトでも設定可能であるが、VSIでも同様の 設定がGUIから簡単にできる。

クラスターレベルでの設定も可能。

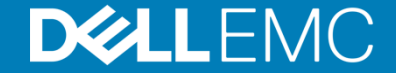

| 🔶 🔿 🛃 https://loo                 | calhost/vsphere-                                                                                                    |                                                                                                    |                                                                                                    |                                                                                                    | .core.model% 🔎 👻 🍕                     | 3 Certificate error 🖒 🚺 | 🗿 vSphere Web Client | ×                                                    |          | 🏠 🖈 🔅                                                                                                    |
|-----------------------------------|----------------------------------------------------------------------------------------------------|----------------------------------------------------------------------------------------------------|----------------------------------------------------------------------------------------------------|----------------------------------------------------------------------------------------------------|----------------------------------------|-------------------------|----------------------|------------------------------------------------------|----------|----------------------------------------------------------------------------------------------------|
| <b>vm</b> ware <sup>,</sup> vSphe | ere Web Cl                                                                                                    | ient <b>ਜ</b> ≘                                                                                                    |                                                                                                    |                                                                                                    |                                        |                         |                      | Updated at 4:19 PM 💍   Administrator@VSPHERE.LOCAL 🕶 | l Help - | I Q Search -                                                                                                    |
| Navigator                         | Ŧ                                                                                                    | Source_Cluster Action                                                                                                    | ons 🔻                                                                                                    |                                                                                                    |                                        |                         |                      |                                                      | E.       | 🔯 Alarms 🛛 🖡 🗙                                                                                                    |
| Home                              |                                                                                                    | Getting Started Summar                                                                                                    | ry Monitor Manage R                                                                                                    | elated Objects                                                                                                    |                                        |                         |                      |                                                      |          | All (2) New (2) Acknowl                                                                                                    |
|                                   | <ul> <li>Yes</li> <li>Yes</li> <li>Yes</li> <li>Actions - Sc</li> <li>Actions - Sc</li> <li>Actions - Sc</li> <li>Add Host,<br/>New Virtuz</li> <li>New Resc</li> <li>Deploy OV</li> <li>Restore R</li> <li>Storage</li> <li>Host Profil</li> <li>Edit Defau</li> <li>Settings</li> <li>Move To<br/>Rename,<br/>Tags</li> <li>Add Perm<br/>Alarms</li> <li>Delete</li> <li>Al EMC VS</li> <li>All VRealiz</li> </ul> | Getting Started Summar<br>What is a Cluster?<br>A cluster is a group of ho<br>host to a cluster, the host<br>become a part of the clus<br>become a part of the clus<br>b | y Monitor Manage R<br>sts. When you add a<br>fs resources<br>sters resources. The<br>"reces of all hosts<br>re High Availability<br>ed Resource,<br>Virtual SAN (VSAN)<br>virtual SAN (VSAN)<br>vs<br>ual machine<br>New EMC Datastore<br>Reclaim Unused Str<br>ESY Host Settings | elated Objects<br>Cluster<br>Cluster<br>vCenter Server<br>ohere Client<br>Explore Further<br>Learn more about of<br>Learn more about of | Virtual Machines<br>Bost<br>Datacenter |                         |                      |                                                      | 8        | All (2)       New (2)       Acknowl         M VMware vCenter Server (vdi-sql0       vCenter Server Health Alarm         Scvdi 17.vdi.xtremio       Network uplink redundancy lost         Network uplink redundancy lost       VMork In Progress |
| Recent Tasks                      |                                                                                                    |                                                                                                    | Set Path Manageme                                                                                                    | nt                                                                                                    |                                        |                         |                      |                                                      |          | 1 ×                                                                                                    |
| Task Name                         |                                                                                                    | Target Ste                                                                                                    | atus                                                                                                    | Initiator                                                                                                    | Queued For                             | Start Time              | Completion Time      | Server                                               |          |                                                                                                    |
| emc.prov.task.emcUiT              | ask.TakeXtre                                                                                                    | Mgmt-Infra01                                                                                                    | Completed                                                                                                    | VSPHERE.LOCAL\\                                                                                                    | 8 ms                                   | 7/6/2015 4:17:46 PM     | 7/6/2015 4:18:02 PM  | vdi-sql01.vdi.xtremio                                |          |                                                                                                    |
| emc.prov.task.emcUiT              | ask.TakeDat                                                                                                    | Mgmt-Infra01 🗸                                                                                                    | Completed                                                                                                    | VSPHERE.LOCAL\\                                                                                                    | 6 ms                                   | 7/6/2015 4:16:57 PM     | 7/6/2015 4:17:46 PM  | vdi-sql01.vdi.xtremio                                |          |                                                                                                    |
| Take Datastore Snaps              | hot                                                                                                    | Mgmt-Infra01                                                                                                    | Completed                                                                                                    | VSPHERE.LOCAL\\                                                                                                    | 12 ms                                  | 7/6/2015 4:16:57 PM     | 7/6/2015 4:18:02 PM  | vdi-sql01.vdi.xtremio                                |          |                                                                                                    |
|                                   |                                                                                                    |                                                                                                    |                                                                                                    |                                                                                                    |                                        |                         |                      |                                                      |          |                                                                                                    |
|                                   |                                                                                                    |                                                                                                    |                                                                                                    |                                                                                                    |                                        |                         |                      |                                                      |          |                                                                                                    |
| My Tasks 🔹 Tasks F                | Filter 🕶                                                                                                    |                                                                                                    |                                                                                                    |                                                                                                    |                                        |                         |                      |                                                      |          | More Tasks                                                                                                    |
|                                   |                                                                                                    |                                                                                                    |                                                                                                    |                                                                                                    |                                        |                         |                      |                                                      |          | 1                                                                                                    |

| 🔶 🛞 😰 https://localhost/vsphere-client/?csp#extensionid%3Dvsphere.core.cluster.gettingStarted%3Bco                                                                                                    | context%3Dcom.vmware.core.model% 🔎                                                     | 👻 😵 Certificate error 🖒                                                                                                    | 🗿 vSphere Web Client                                | ×                                |                     |   |    | ☆ ☆                                                                                                    | (Ö |
|----------------------------------------------------------------------------------------------------|----------------------------------------------------------------------------------------|----------------------------------------------------------------------------------------------------|-----------------------------------------------------|----------------------------------|---------------------|---|----|----------------------------------------------------------------------------------------------------|----|
| vmware <sup>,</sup> vSphere Web Client                                                                                                    |                                                                                        |                                                                                                    |                                                     |                                  | ated at 4:19 PM ဎ i |   |    | Q Search                                                                                                    | D  |
| Navigator I Source_Cluster Actions +                                                                                                    |                                                                                        |                                                                                                    |                                                     |                                  |                     |   | E. | 🔯 Alarms 🛛 🖡 🗙                                                                                                    | X  |
| Home       Image: Control of the second second | Virtual Machine<br>ter - ESX Host Recommended Settings<br>Credentials<br>y to Complete | ecommended Settings<br>tings<br>dNumReqOutstanding = 256<br>dQuantum = 64<br>MaxIOSize = 4096<br>utlipathing (NMP) Settings<br>selection policy = Round Rol<br>d Robin path switching frequ-<br>ue depth = 256<br>is settings for cloning to Xtrem<br>bothing the ESX host is necessive<br>bove selections require SSI<br>e host. | in (RR)<br>ency = 1 I/O packet<br>O volumes<br>ary. | to be enabled. Please verify the | at SSH is enabled   |   | 8  | All (2) New (2) Acknowl<br>All (2) New (2) Acknowl<br>Vlenter Server Health Alarm<br>Social 7. Vid. Atremio<br>Network uplink redundancy lost<br>Work in Progress |    |
| Recent Tasks                                                                                                    |                                                                                        |                                                                                                    |                                                     | Back Next Pi                     |                     | J |    | I ×                                                                                                    | 2  |
| Task Name Target Status Ini                                                                                                    | Initiator Queued For                                                                   | Start Time                                                                                                    | Completion Time                                     | Server                           |                     |   |    |                                                                                                    |    |
| emc.prov.task.emcUillask.TakeXtre Mgmt-Infra01 Completed V                                                                                                    | VSPHERE LOCALIN                                                                        | ms //6/2015 4:17:46 PM                                                                                                    | 7/6/2015 4:18:02 PM                                 | vdi-sql01.vdi.xtremio            |                     |   |    |                                                                                                    |    |
| Take Datastore Snapshot                                                                                                    | VSPHERE.LOCALIN 12                                                                     | ms 7/6/2015 4:16:57 PM                                                                                                    | 7/6/2015 4:18:02 PM                                 | vdi-sql01.vdi.xtremio            |                     |   |    |                                                                                                    |    |
| My Tasks + Tasks Filter +                                                                                                    |                                                                                        |                                                                                                    |                                                     |                                  |                     |   |    | More Tasks                                                                                                    | s  |

| 🗲 🛞 😰 https://localhost/vsphere-client/?csp#extensionid%3Dvsphere.core.cluster.gettingStarted%3B                                                                                                    | Scontext%3Dcom.vmware.core.model% 🔎 👻 | 🞖 Certificate error 🖒 🧯 | 🔊 vSphere Web Client | ×                     |                      |   |    |                                            | n 🖈 🔅                      |
|----------------------------------------------------------------------------------------------------|---------------------------------------|-------------------------|----------------------|-----------------------|----------------------|---|----|--------------------------------------------|----------------------------|
| vmware vSphere Web Client _ ♠≘                                                                                                    |                                       |                         |                      |                       | Updated at 4:19 PM 💍 |   |    | Q Search                                   | •                          |
| Navigator I I Source_Cluster Actions +                                                                                                    |                                       |                         |                      |                       |                      |   | =× | 🔯 Alarms                                   | <b>I</b> ×                 |
| Getting Started Summary Monitor Manage Related                                                                                                    | d Objects                             |                         |                      |                       |                      |   |    | All (2) New (2)                            | Acknowl                    |
| Image: Contract of the second second seco |                                       |                         |                      |                       |                      |   | 0  | VMware vCenter Se<br>vCenter Server Hea    | rver (vdi-sql0<br>th Alarm |
| Source-RP4VMs      Source-Cluster      MUC cluster      MUC cluster      WD cluster      within it                                                                                                    | Virtual Machines                      |                         |                      |                       |                      |   |    | scvdi17.vdi.xtremio<br>Network uplink redu | ndancy lost                |
| Clusters enable the vSnhare High Availabilit                                                                                                    | ister - ESX Host Recommended Settings |                         |                      |                       | ()                   | 8 |    |                                            |                            |
| (HA), the vSphere Distributed Resource<br>Scheduler (DRS), and the Virtual SAN (VSA<br>Solutions:       1 Set 1         2 Nost       3 Read         Basic Tasks       Add a host         The Create a new virtual machine       1 Set 1                                                                                                    | Host Settings                         | : Credentials           |                      |                       |                      |   |    | Work in Progress                           | *                          |
| 😰 Recent Tasks                                                                                                    |                                       |                         |                      | Back                  | Finish               |   |    |                                            | ₹×                         |
| Task Name Target Status                                                                                                    | Initiator Queued For                  | Start Time              | Completion Time      | Server                |                      |   |    |                                            |                            |
| emc.prov.task.emcUiTask.TakeXtre 🗐 Mgmt-Infra01 V Completed                                                                                                    | VSPHERE.LOCALI\ 8 ms                  | 7/6/2015 4:17:46 PM     | 7/6/2015 4:18:02 PM  | vdi-sql01.vdi.xtremio |                      |   |    |                                            |                            |
| Take Datastore Snapshot MgmHinfra01 Completed                                                                                                    | VSPHERELOCALI 5 ms                    | 7/6/2015 4:16:57 PM     | 7/6/2015 4:17:46 PM  | vdi-sql01.vdi.xtremio |                      |   |    |                                            |                            |
| MyTasks + Tasks Filter +                                                                                                    |                                       |                         |                      |                       |                      |   |    |                                            | More Tasks                 |

## VMFS/Rawデバイスの作成

VMFSやRDMのプロビジョニングを同時に複数行うことも可能。 また、VAAI TP Alertsなどの詳細な設定も可能。

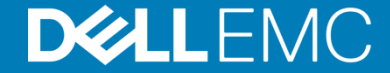

| ( 🕙 🙆 https://localhost/vsphere-client/?csp#extensionId%3Dvsphere                                                     |                                     |                      | ore.model% 🔎 🕶 I | S Certificate error 🖒 🚺 | #extensionId%3Dvsphe | re.c ×                                               |        | ☆ 🛠 🔅                                                                                  |
|----------------------------------------------------------------------------------------------------|-------------------------------------|----------------------|------------------|-------------------------|----------------------|------------------------------------------------------|--------|----------------------------------------------------------------------------------------|
| vmware° vSphere Web Client                                                                                            |                                     |                      |                  |                         |                      | Updated at 4:19 PM 👌   Administrator@VSPHERE.LOCAL • | Help - | I Q Search -                                                                           |
| Navigator I Source_Cluster Actions                                                                                    | s <del>v</del>                      |                      |                  |                         |                      |                                                      | =*     | 🔯 Alarms 🛛 🖡 🗙                                                                         |
| Home Summary                                                                                                    | Monitor Manage Relate               | d Objects            |                  |                         |                      |                                                      |        | All (2) New (2) Acknowl                                                                |
| Image: Santa-ClaraO1     A cluster is a group of hosts       > Image: Santa-ClaraO1     A cluster is a group of hosts | s. When you add a                   |                      |                  |                         |                      |                                                      | ٢      | VMware vCenter Server (vdi-sql0<br>vCenter Server Health Alarm     scvdi17 vdi vtremio |
| Source-RP4VMs     become a part of the cluster                                                                        | r's resources. The                  |                      |                  |                         |                      |                                                      |        | Network uplink redundancy lost                                                         |
| VDI-Cluste D Actions - Source_Cluster                                                                                 | rces of all hosts                   |                      | /irtual Machines |                         |                      |                                                      |        |                                                                                        |
| <ul> <li>Add Host</li> <li>Ier</li> <li>Move Hosts into Cluster</li> <li>Ute</li> </ul>                               | re High Availability<br>ed Resource |                      | 6                |                         |                      |                                                      |        |                                                                                        |
| New Virtual Machine                                                                                                   | (ITUAI SAN (VSAN)                   |                      |                  |                         |                      |                                                      |        |                                                                                        |
| New VApp 🔹 🖡                                                                                                    |                                     |                      | Host             |                         |                      |                                                      |        |                                                                                        |
| beploy OVF Template                                                                                                   |                                     |                      |                  |                         |                      |                                                      |        |                                                                                        |
| Restore Resource Pool Tree                                                                                            |                                     | Da Da                | lacenter         |                         |                      |                                                      |        |                                                                                        |
| Storage +                                                                                                    | vSphere                             | e Client             |                  |                         |                      |                                                      |        | 📝 Work In Progress 🛛 👢                                                                 |
| Host Profiles •                                                                                                    |                                     |                      |                  |                         |                      |                                                      |        | 1000 (0000)<br>(1)                                                                     |
| Edit Default VM Compatibility                                                                                         |                                     |                      |                  |                         |                      |                                                      |        |                                                                                        |
| Assign License                                                                                                    | E                                   | xplore Further       |                  |                         |                      |                                                      |        |                                                                                        |
| Settings                                                                                                    | un manhina                          | Learn more about clu | isters           |                         |                      |                                                      |        |                                                                                        |
| Move To                                                                                                    | uai macrime                         | Learn more about res | source pools     |                         |                      |                                                      |        |                                                                                        |
| Rename<br>Tags                                                                                                    |                                     |                      |                  |                         |                      |                                                      |        |                                                                                        |
| Add Permission                                                                                                    |                                     |                      |                  |                         |                      |                                                      |        |                                                                                        |
| Alarms                                                                                                    |                                     |                      |                  |                         |                      |                                                      |        |                                                                                        |
| 🗙 Delete                                                                                                    |                                     |                      |                  |                         |                      |                                                      |        |                                                                                        |
| All EMC VSI Plugin Actions                                                                                            | New EMC Datastore                   |                      |                  |                         |                      |                                                      |        |                                                                                        |
| All vRealize Orchestrator plugin Actions 🕨                                                                            | Reclaim Unused Storage              |                      |                  |                         |                      |                                                      |        |                                                                                        |
| Recent Tasks                                                                                                    | Set Path Management                 |                      |                  |                         |                      |                                                      |        | 1×                                                                                     |
| Task Name Target Status                                                                                               | ŝ                                   | Initiator            | Queued For       | Start Time              | Completion Time      | Server                                               |        |                                                                                        |
| emc.prov.task.emcurrask.rakextre 🖬 Mgmt-Inirau i 🔷 🗸                                                                  | Completed                           | VSPHERE.LUGALII      | 8 ms             | 7/6/2015 4:17:46 PM     | 7/6/2015 4:18:02 PM  | vdi-sql01.vdi.xtremio                                |        |                                                                                        |
| emc.prov.task.emcUiTask.TakeDat 目 Mgmt-Infra01 🗸 C                                                                    | Completed                           | VSPHERE.LOCAL\\      | 6 ms             | 7/6/2015 4:16:57 PM     | 7/6/2015 4:17:46 PM  | vdi-sql01.vdi.xtremio                                |        |                                                                                        |
| Take Datastore Snapshot 🛛 🗐 Mgmt-Infra01 🗸 C                                                                          | Completed                           | VSPHERE.LOCAL\\      | 12 ms            | 7/6/2015 4:16:57 PM     | 7/6/2015 4:18:02 PM  | vdi-sql01.vdi.xtremio                                |        |                                                                                        |
|                                                                                                    |                                     |                      |                  |                         |                      |                                                      |        |                                                                                        |
|                                                                                                    |                                     |                      |                  |                         |                      |                                                      |        |                                                                                        |
| My Tasks ▼ Tasks Filter ▼                                                                                             |                                     |                      |                  |                         |                      |                                                      |        | More Tasks                                                                             |

| 🔶 🕘 🕑 https://localhost/vsphere-c                                                     |                                                                                                    |                                                                                                    |                                  | e.core.model% 🔎 🔻 📢 | S Certificate error 🖒 [           | #extensionId%3Dvsphe | re.c ×                  |    | în ★ 8                                                                                                    | 100 |
|---------------------------------------------------------------------------------------|----------------------------------------------------------------------------------------------------|----------------------------------------------------------------------------------------------------|----------------------------------|---------------------|-----------------------------------|----------------------|-------------------------|----|----------------------------------------------------------------------------------------------------|-----|
| vmware <sup>,</sup> vSphere Web Cli                                                   | ient <b>f</b> i≘                                                                                                    |                                                                                                    |                                  |                     |                                   |                      | Updated at 4:19 PM 💍 I  |    | Q Search                                                                                                    | 9   |
| Navigator I                                                                           | Source_Cluster                                                                                                    | Actions *                                                                                                    |                                  |                     |                                   |                      |                         | =× | 🔯 Alarms 🛛 🕱 🕹                                                                                                    |     |
| 🚺 Home 🕑 🔊                                                                            | Getting Started Sun                                                                                                    | nmary Monitor Mana                                                                                                    | ge Related Objects               |                     |                                   |                      |                         |    | All (2) New (2) Acknowl                                                                                                    |     |
| Vol-sql01.vdi.xtremio<br>Santa-Clara01<br>Source-RP4VMs<br>VOl-Cluster<br>VOl-Cluster | What is a Cluster?<br>A cluster is a group -<br>host to a cluster, the<br>become a part of the<br>cluster manages the<br>within it.<br>Clusters enable the<br>(HA), the v3phere Di<br>Scheduler (DRS), ar<br>solutions.<br>Basic Tasks<br>Basic Tasks<br>Create a ne | of hosts. When you add a<br>t hosts resources<br>d duster's resources. The<br>resources of all hosts<br>vSphere High Availabilit<br>istributed Resource<br>ind the Virtual SAN (VSAN<br>w virtual machine | Source_Cluster - New EMC Datasto | Virtual Machines    | te: D¶<br>♥ Source_Cluster        |                      | Back Next Finish Cancel | 8  | Wilware vCenter Server (vdi-sqi0<br>vCenter Server Health Alarm     scydi17.vdi.xtremio<br>Network uplink redundancy lost     Work In Progress |     |
| Recent Tasks                                                                          |                                                                                                    | 1                                                                                                    |                                  | 1                   |                                   |                      |                         |    | 1×                                                                                                    |     |
| Task Name                                                                             | Target                                                                                                    | Status                                                                                                    | Initiator                        | Queued For          | Start Time<br>7/6/2015 4:17:46 PM | Completion Time      | Server                  |    |                                                                                                    |     |
| emc.prov.task.emcUiTask.TakeDat                                                       | Momt-Infra01                                                                                                    | <ul> <li>Completed</li> </ul>                                                                                                    | VSPHERE LOCAL N                  | 6 ms                | 7/6/2015 4:16:57 PM               | 7/6/2015 4:17:46 PM  | vdi-sql01.vdi.xtremio   |    |                                                                                                    |     |
| Take Datastore Snapshot                                                               | Mgmt-Infra01                                                                                                    | <ul> <li>Completed</li> </ul>                                                                                                    | VSPHERE.LOCALI\                  | 12 ms               | 7/6/2015 4:16:57 PM               | 7/6/2015 4:18:02 PM  | vdi-sql01.vdi.xtremio   |    |                                                                                                    |     |
| Mv Taska + Taska Filler +                                                             |                                                                                                    |                                                                                                    |                                  |                     |                                   |                      |                         |    | More Tasks                                                                                                    |     |
| Ing Land - Hand Filler 3                                                              |                                                                                                    |                                                                                                    |                                  |                     |                                   |                      |                         |    | More 125K5                                                                                                    | 1   |

| (=) (2) https://localhost/vsphere-of                                             | client/?csp#extensionId%                                                                             | 3Dvsphere.core.cluster.gettir                                                                                  | igStarted%3Bcontext%3Dcom.vmware.o              | ore.model9 🔎 👻 😵   | Certificate error 🖒 🛛             | #extensionId%3Dvsph                    | ere.c ×               |                      |   |    |                      | ₩ 🛠 🕅                                           |
|----------------------------------------------------------------------------------|----------------------------------------------------------------------------------------------------|----------------------------------------------------------------------------------------------------|-------------------------------------------------|--------------------|-----------------------------------|----------------------------------------|-----------------------|----------------------|---|----|----------------------|-------------------------------------------------|
| vmware <sup>,</sup> vSphere Web Cli                                              | ient <b>n</b> ≘                                                                                      |                                                                                                    |                                                 |                    |                                   |                                        |                       | Updated at 4:19 PM 💍 |   |    | 1 (Q Se              | arch -                                          |
| Navigator #                                                                      | Source_Cluster                                                                                       | Actions +                                                                                                    |                                                 |                    |                                   |                                        |                       |                      |   | =* | 过 Alarms             | <b>∓</b> ×                                      |
| Home 🕑                                                                           | Getting Started Si                                                                                   | ummary Monitor Mana                                                                                            | ge Related Objects                              |                    |                                   |                                        |                       |                      |   |    | All (2)              | New (2) Acknowl                                 |
| vdi-sql01.vdi.xtremio                                                            | What is a Cluster                                                                                    | ?                                                                                                    |                                                 |                    |                                   |                                        |                       |                      |   | 0  | VMware vCenter S     | /Center Server (vdi-sql0<br>Server Health Alarm |
| ← Santa-Clara01     → ♥ Source-RP4VMs     ♥ ♥ Source_Cluster     → ♥ VDI-Cluster | A cluster is a grou<br>host to a cluster, t<br>become a part of t<br>cluster manages t<br>within it. | p of hosts. When you add a<br>he host's resources<br>he cluster's resources. The<br>the resources of all hosts | Source_Cluster - New EMC Datastore              | Virtual Machines   |                                   |                                        |                       |                      | × |    | scvdi17.v<br>Network | di.xtremio<br>uplink redundancy lost            |
|                                                                                  | Clusters enable th<br>(HA), the vSphere                                                              | ne vSphere High Availabilit<br>Distributed Resource                                                            | -                                               | Type               |                                   |                                        |                       |                      |   |    |                      |                                                 |
|                                                                                  | solutions.                                                                                           | and the Virtual SAN (VSAM                                                                                      | 2 Type                                          | VMES               |                                   |                                        |                       |                      |   |    |                      |                                                 |
|                                                                                  |                                                                                                    |                                                                                                    | 3 Array Selection                               | Select this op     | tion to provision a VMFS          | datastore on a disk/LUN                | C.                    |                      |   |    |                      |                                                 |
|                                                                                  |                                                                                                    |                                                                                                    | 4 Masking View Selection                        | Select this op     | tion to provision an NFS          | datastore on an NFS sh                 | are over the network. |                      |   |    |                      |                                                 |
|                                                                                  |                                                                                                    |                                                                                                    | 5 Storage Pool Selection<br>6 Datastore Details |                    |                                   |                                        |                       |                      |   |    |                      |                                                 |
|                                                                                  |                                                                                                    |                                                                                                    | 7 Ready to Complete                             |                    |                                   |                                        |                       |                      |   |    | 📝 Work In            | Progress I                                      |
|                                                                                  |                                                                                                    |                                                                                                    |                                                 |                    |                                   |                                        |                       |                      |   |    |                      |                                                 |
|                                                                                  | Basic Tasks                                                                                          |                                                                                                    |                                                 |                    |                                   |                                        |                       |                      |   |    |                      |                                                 |
|                                                                                  | 1 Add a host                                                                                         | t                                                                                                    |                                                 |                    |                                   |                                        |                       |                      |   |    |                      |                                                 |
|                                                                                  | 👘 Create a n                                                                                         | iew virtual machine                                                                                            |                                                 |                    |                                   |                                        |                       |                      |   |    |                      |                                                 |
|                                                                                  |                                                                                                    |                                                                                                    |                                                 |                    |                                   |                                        |                       |                      |   |    |                      |                                                 |
|                                                                                  |                                                                                                    |                                                                                                    |                                                 |                    |                                   |                                        |                       |                      |   |    |                      |                                                 |
|                                                                                  |                                                                                                    |                                                                                                    |                                                 |                    |                                   |                                        |                       |                      |   |    |                      |                                                 |
|                                                                                  |                                                                                                    |                                                                                                    |                                                 |                    |                                   |                                        |                       |                      |   |    |                      |                                                 |
|                                                                                  |                                                                                                    |                                                                                                    |                                                 |                    |                                   |                                        |                       |                      |   |    |                      |                                                 |
|                                                                                  |                                                                                                    |                                                                                                    |                                                 |                    |                                   | [                                      | Back Next             | Finish Cancel        | 1 | _  |                      |                                                 |
| Recent Tasks                                                                     |                                                                                                    |                                                                                                    |                                                 |                    |                                   | 1                                      |                       |                      |   |    |                      | # ×                                             |
| Task Name<br>emc provitask emcl liTask TakeXtre                                  | Target                                                                                               | Status                                                                                                    | Initiator                                       | Queued For<br>8 ms | Start Time<br>7/6/2015 4:17:46 PM | Completion Time<br>7/6/2015 4:18:02 PM | Server                |                      |   |    |                      |                                                 |
| emc.prov.task.emcUiTask.TakeDat                                                  | Mgmt-Infra01                                                                                         | <ul> <li>Completed</li> </ul>                                                                                  | VSPHERE.LOCAL\\                                 | 6 ms               | 7/6/2015 4:16:57 PM               | 7/6/2015 4:17:46 PM                    | vdi-sql01.vdi.xtremio |                      |   |    |                      |                                                 |
| Take Datastore Snapshot                                                          | Mgmt-Infra01                                                                                         | <ul> <li>Completed</li> </ul>                                                                                  | VSPHERE.LOCALI\                                 | 12 ms              | 7/6/2015 4:16:57 PM               | 7/6/2015 4:18:02 PM                    | vdi-sql01.vdi.xtremio |                      |   |    |                      |                                                 |
|                                                                                  |                                                                                                    |                                                                                                    |                                                 |                    |                                   |                                        |                       |                      |   |    |                      |                                                 |
|                                                                                  |                                                                                                    |                                                                                                    |                                                 |                    |                                   |                                        |                       |                      |   |    |                      |                                                 |
| My Tasks 👻 Tasks Filter 👻                                                        |                                                                                                    |                                                                                                    |                                                 |                    |                                   |                                        |                       |                      |   |    |                      | More Tasks                                      |
|                                                                                  |                                                                                                    |                                                                                                    |                                                 |                    |                                   |                                        |                       |                      |   |    |                      |                                                 |

| https://localhost/vsphere                                                | -client//csp∓extensionId*                                     | Sillvsphere.core.cluster.get                                    | tingStarted%3Bcontext%3Dcom.vmware.co | ore model% 🔎 👻   | Certificate error C | #extensionId%3Dvsph | ere.c ×               |               |             |    |                                                      | ហ                                                         | 3 25 8     |
|--------------------------------------------------------------------------|---------------------------------------------------------------|-----------------------------------------------------------------|---------------------------------------|------------------|---------------------|---------------------|-----------------------|---------------|-------------|----|------------------------------------------------------|-----------------------------------------------------------|------------|
| vmware <sup>,</sup> vSphere Web C                                        | lient <b>≜</b> ≘                                              |                                                                 |                                       |                  |                     |                     |                       |               | 4:19 PM ひIA |    |                                                      | arch                                                      |            |
| Navigator                                                                | Cource_Cluster                                                | Actions +                                                       |                                       |                  |                     |                     |                       |               |             | =* | 🔯 Alarms                                             |                                                           | ĮΧ         |
| Home 🔊                                                                   | Getting Started                                               | Summary Monitor Mar                                             | nage Related Objects                  |                  |                     |                     |                       |               |             |    | All (2)                                              | New (2) Ackr                                              | nowl       |
| ♥ @ @ Q<br>♥di-sql01.vdi.xtremio<br>♥ Santa-Clara01<br>♥ ♥ Source-RP4VMs | What is a Cluster<br>A cluster is a gro<br>host to a cluster, | r <b>?</b><br>up of hosts. When you add<br>the host's resources | 1a (20)                               |                  |                     |                     |                       |               |             | ٢  | <ul> <li>VMware vCenter</li> <li>scvdi17.</li> </ul> | vCenter Server (vdi<br>Server Health Alarn<br>vdi.xtremio | -sq10<br>1 |
| Source_Cluster                                                           | become a part of<br>cluster manages                           | f the cluster's resources. T<br>the resources of all hosts      | he                                    |                  |                     |                     |                       |               |             |    | Network                                              | uplink redundancy                                         | lost       |
| VDI-Cluster                                                              | within it.                                                    |                                                                 | Source Chuster New FMC Detectors      | /irtual Machines |                     |                     |                       |               | (N)         |    |                                                      |                                                           |            |
|                                                                          | Clusters enable                                               | the vSphere High Availabil                                      | Source_cluster - New EWC Datastore    |                  |                     |                     |                       |               | · · · · ·   |    |                                                      |                                                           |            |
|                                                                          | Scheduler (DRS                                                | ), and the Virtual SAN (VSA                                     | 🖌 🖌 1 Name and Location               | Name             | Model               | Management IP       |                       | More Info     |             |    |                                                      |                                                           |            |
|                                                                          | solutions.                                                    |                                                                 | 🛷 2 Type                              | XIO00150200139   | XtremIO             | 10.10.169.9         | User = tech; Versi    | on = 4.0.0-64 |             |    |                                                      |                                                           |            |
|                                                                          |                                                               |                                                                 | 3 Array Selection                     | XIO00150200115   | XtremIO             | 10.10.169.52        | User = tech; Versi    | on = 4.0.0-64 |             |    |                                                      |                                                           |            |
|                                                                          |                                                               |                                                                 | 4 Masking View Selection              | XIO00150200537   | XtremIO             | 10.10.146.132       | User = tech; Versi    | on = 4.0.0-64 |             |    |                                                      |                                                           |            |
|                                                                          |                                                               |                                                                 | 5 Storage Pool Selection              | R                |                     |                     |                       |               |             |    |                                                      |                                                           |            |
|                                                                          |                                                               |                                                                 | 6 Datastore Details                   |                  |                     |                     |                       |               |             |    | Work Ir                                              | Progress                                                  | Ŧ          |
|                                                                          |                                                               |                                                                 | 7 Ready to Complete                   |                  |                     |                     |                       |               |             |    |                                                      |                                                           |            |
|                                                                          |                                                               |                                                                 |                                       |                  |                     |                     |                       |               |             |    |                                                      |                                                           |            |
|                                                                          | Basic Tasks                                                   |                                                                 |                                       |                  |                     |                     |                       |               |             |    |                                                      |                                                           |            |
|                                                                          | 👕 Add a ho                                                    | st                                                              |                                       |                  |                     |                     |                       |               |             |    |                                                      |                                                           |            |
|                                                                          | 👘 Create a                                                    | new virtual machine                                             |                                       |                  |                     |                     |                       |               |             |    |                                                      |                                                           |            |
|                                                                          |                                                               |                                                                 |                                       |                  |                     |                     |                       |               |             |    |                                                      |                                                           |            |
|                                                                          |                                                               |                                                                 |                                       |                  |                     |                     |                       |               |             |    |                                                      |                                                           |            |
|                                                                          |                                                               |                                                                 |                                       |                  |                     |                     |                       |               |             |    |                                                      |                                                           |            |
|                                                                          |                                                               |                                                                 |                                       |                  |                     |                     |                       |               |             |    |                                                      |                                                           |            |
|                                                                          |                                                               |                                                                 |                                       |                  |                     |                     |                       |               |             |    |                                                      |                                                           |            |
|                                                                          |                                                               |                                                                 |                                       |                  |                     |                     |                       |               |             |    |                                                      |                                                           |            |
|                                                                          |                                                               |                                                                 |                                       |                  |                     |                     |                       |               |             |    |                                                      |                                                           |            |
| Recent Tasks                                                             | 1                                                             |                                                                 |                                       |                  |                     |                     | Back Next             | Finish        | Cancel      | _  |                                                      |                                                           | Į×         |
| Task Name                                                                | Target                                                        | Status                                                          | Initiator C                           | Queued For St    | art Time            | Completion Time     | Server                |               |             |    |                                                      |                                                           |            |
| emc.prov.task.emcUiTask.TakeXtre                                         | Mgmt-Infra01                                                  | <ul> <li>Completed</li> </ul>                                   | VSPHERE.LOCALI\                       | 8 ms 7           | /6/2015 4:17:46 PM  | 7/6/2015 4:18:02 PM | vdi-sql01.vdi.xtremio |               |             |    |                                                      |                                                           |            |
| emc.prov.task.emcUiTask.TakeDat                                          | Mgmt-Infra01                                                  | <ul> <li>Completed</li> </ul>                                   | VSPHERE.LOCAL\\                       | 6 ms 7           | /6/2015 4:16:57 PM  | 7/6/2015 4:17:46 PM | vdi-sql01.vdi.xtremio |               |             |    |                                                      |                                                           |            |
| Take Datastore Snapshot                                                  | Mgmt-Infra01                                                  | <ul> <li>Completed</li> </ul>                                   | VSPHERE.LOCALII                       | 12 ms 7          | /6/2015 4:16:57 PM  | 7/6/2015 4:18:02 PM | vdi-sql01.vdi.xtremio |               |             |    |                                                      |                                                           |            |
|                                                                          |                                                               |                                                                 |                                       |                  |                     |                     |                       |               |             |    |                                                      |                                                           |            |
|                                                                          |                                                               |                                                                 |                                       |                  |                     |                     |                       |               |             |    |                                                      |                                                           |            |
| My Tasks 🔻 Tasks Filter 🕶                                                |                                                               |                                                                 |                                       |                  |                     |                     |                       |               |             |    |                                                      | Mor                                                       | e Taska    |
|                                                                          |                                                               |                                                                 |                                       |                  |                     |                     |                       |               |             |    |                                                      |                                                           |            |

| 🔶 🛞 🛃 https://localhost/vsphere-c                                                                                                    | lient/?csp#extensionId%3Dv                                                                                                    | sphere.core.cluster.gett                                                                                                    | ingStarted%3Bcontext%3Dcom.vmware.                                                             | core.model% 🔎 👻 🌔 | 3 Certificate error 🖒 🛛                                               | #extensionId%3Dvsphe                       | re.c ×                                         |                      |   |    |                                                                                                    | ☆ 🛠                                                                                                    |
|----------------------------------------------------------------------------------------------------|----------------------------------------------------------------------------------------------------|----------------------------------------------------------------------------------------------------|------------------------------------------------------------------------------------------------|-------------------|-----------------------------------------------------------------------|--------------------------------------------|------------------------------------------------|----------------------|---|----|----------------------------------------------------------------------------------------------------|----------------------------------------------------------------------------------------------------|
| vmware <sup>,</sup> vSphere Web Cli                                                                                                    | ent <b>≜</b> ≘                                                                                                    |                                                                                                    |                                                                                                |                   |                                                                       |                                            |                                                | dated at 4:19 PM 🛛 🐌 |   |    |                                                                                                    | irch 🔹                                                                                                    |
| Navigator I                                                                                                    | Source_Cluster                                                                                                    | Actions 🕶                                                                                                    |                                                                                                |                   |                                                                       |                                            |                                                |                      |   | E. | Marms                                                                                                    | I ×                                                                                                    |
| Home 🕑                                                                                                    | Getting Started Sum                                                                                                    | mary Monitor Man                                                                                                    | age Related Objects                                                                            |                   |                                                                       |                                            |                                                |                      |   |    | All (2)                                                                                                    | New (2) Acknowl                                                                                                    |
| Havingator         Home         Home         Source-Ref         Source-RP4/Ms         Source-Cluster         Source-Cluster         VDI-Cluster | Getting Started Sum Charter Started Sum Charter Starter Sum Charter Starter Sum Charter Starter Start | Actions -<br>many Monitor Man<br>fhosts. When you add<br>hosts resources<br>(custer's resources<br>sources of all hosts<br>Sphere High Availabilit<br>stributed Resource<br>d the Virtual SAN (VSAN<br>v virtual machine<br>Status | age Related Objects<br>a<br>b<br>c<br>c<br>c<br>c<br>c<br>c<br>c<br>c<br>c<br>c<br>c<br>c<br>c | Virtual Machines  | dt All  esx_scvdi02  esx_scvdi01  i i i i i i i i i i i i i i i i i i | Name                                       | Back Next F                                    | FC<br>FC<br>FC<br>FC | × | 0  | Alarms     Alarms     All (2)     Vl/ware vi     vCenter Si     scvdi17 vc     Network u      Vetwork u      Vork in I | New (2)     Acknowl       Center Server (vdi-sql0       arver Health Alarm       II.xtremio.       plink redundancy lost |
| emc.prov.task.emcUiTask.TakeXtre                                                                                                    | Mgmt-Infra01                                                                                                    | ✓ Completed                                                                                                    | VSPHERE.LOCAL\\                                                                                | 8 ms              | 7/6/2015 4:17:46 PM                                                   | 7/6/2015 4:18:02 PM                        | vdi-sql01.vdi.xtremio                          |                      |   |    |                                                                                                    |                                                                                                    |
| emc.prov.task.emcUlTask.TakeDat<br>Take Datastore Snapshot                                                                                      | Mgmt-Infra01                                                                                                    | Completed                                                                                                    | VSPHERE LOCALIN<br>VSPHERE LOCALIN                                                             | 6 ms<br>12 ms     | 7/6/2015 4:16:57 PM<br>7/6/2015 4:16:57 PM                            | 7/6/2015 4:17:46 PM<br>7/6/2015 4:18:02 PM | vdi-sql01.vdi.xtremio<br>vdi-sql01.vdi.xtremio |                      |   |    |                                                                                                    |                                                                                                    |
| My Tasks + Tasks Filter +                                                                                                    |                                                                                                    |                                                                                                    |                                                                                                |                   |                                                                       |                                            |                                                |                      |   |    |                                                                                                    | More Tasks                                                                                                    |

| 🗲 🕞 😰 https://localhost/vsphere-c                                                                           | lient/?csp#extensionId%3Dvsphere.core.cl                                                                                                    | uster.gettingStarted%3Bcontext%3Dcom.vmware.                | core.model% 🔎 👻 😣                                                                                                    | Certificate error 🖒 👔                                                           | #extensionId%3Dvsphe                                                                 | ere.c ×                                                                           |                      |   |   | <b>☆</b> ★ 8              |
|----------------------------------------------------------------------------------------------------|----------------------------------------------------------------------------------------------------|-------------------------------------------------------------|----------------------------------------------------------------------------------------------------|---------------------------------------------------------------------------------|--------------------------------------------------------------------------------------|-----------------------------------------------------------------------------------|----------------------|---|---|---------------------------|
| vmware <sup>®</sup> vSphere Web Clie                                                                        | ent <b>≜</b> ≘                                                                                                    |                                                             |                                                                                                    |                                                                                 |                                                                                      |                                                                                   | Ipdated at 4:19 PM 💍 |   |   | I Q Search -              |
| Navigator                                                                                                   | Source_Cluster Actions - Cetting Started Summary Monite What is a Cluster? Actuster is a group of hosts. When host to a cluster, the host's resource become a part of the cluster's resources of within it. Cluster senable the vSphere High (HA), the vSphere Distributed Reso Scheduler (DRS), and the Virtual Sc solutions.  Basic Tasks Create a new virtual material | r Manage Related Objects                                    | Virtual Machines e Volume Propertie Volume Capacity: Type: Small IO Alerts: Unaligned IO Alert VAAI TP Alerts: Multiple Volumes Volume Count: | s<br>Normal(512 LBs)<br>Disabled<br>S: Enabled<br>Enabled                       | 1 TB • (A<br>•<br>•<br>•<br>2                                                        | 1ax: 64.00 TB)                                                                    |                      |   | 0 | <ul> <li>Alarms</li></ul> |
| S Recent Tasks                                                                                              |                                                                                                    |                                                             |                                                                                                    |                                                                                 |                                                                                      |                                                                                   | Calcer               |   |   | 1 ×                       |
| Task Name<br>emc.prov.task.emcUITask.TakeXtra<br>emc.prov.task.emcUITask.TakeDat<br>Take Datastore Snapshot | Target Status  Mgmt-Infra01 ✓ Comple  Mgmt-Infra01 ✓ Comple  Mgmt-Infra01 ✓ Comple                                                                                                    | ed VSPHERE.LOCALI<br>ed VSPHERE.LOCALI<br>ed VSPHERE.LOCALI | Queued For 5<br>8 ms 6<br>6 ms 1<br>12 ms 7                                                                                                   | Start Time<br>7/6/2015 4:17:46 PM<br>7/6/2015 4:16:57 PM<br>7/6/2015 4:16:57 PM | Completion Time<br>7/6/2015 4:18:02 PM<br>7/6/2015 4:17:46 PM<br>7/6/2015 4:18:02 PM | Server<br>vdi-sql01.vdi.xtremio<br>vdi-sql01.vdi.xtremio<br>vdi-sql01.vdi.xtremio |                      |   |   |                           |
| My Tasks 👻 Tasks Filter 👻                                                                                   |                                                                                                    |                                                             |                                                                                                    |                                                                                 |                                                                                      |                                                                                   |                      | _ |   | More Tasks                |

| 🗲 🗇 🛃 https://localhost/vsphere-    |                                                                                                    |                                                                                                    |                                                                                                    | core.model® 🔎 🔻 😵 | Certificate error 🖒 👔                                                                                                    | #extensionId%3Dvsphe               | ere.c ×               |                                                                                                    | 🙃 🖈 🔅                                    |
|-------------------------------------|----------------------------------------------------------------------------------------------------|----------------------------------------------------------------------------------------------------|----------------------------------------------------------------------------------------------------|-------------------|----------------------------------------------------------------------------------------------------|------------------------------------|-----------------------|----------------------------------------------------------------------------------------------------|------------------------------------------|
| vmware <sup>,</sup> vSphere Web Cli | ient <b>≜</b> ≘                                                                                                    |                                                                                                    |                                                                                                    |                   |                                                                                                    |                                    | Updated at 4:19 PM 💍  | p 👻 I 🔍 Search                                                                                                    | •                                        |
| Navigator                           | Source_Cluster                                                                                                    | Actions 👻                                                                                                    |                                                                                                    |                   |                                                                                                    |                                    |                       | <br>Alarms                                                                                                    | ĮΧ                                       |
| 📢 Home 🕨 🧐                          | Getting Started Sum                                                                                                    | imary Monitor Man                                                                                                    | age Related Objects                                                                                                    |                   |                                                                                                    |                                    |                       | All (2) New (2) Ac                                                                                                    | cknowl                                   |
| Navigator                           | Getting Started Sum<br>Getting Started Sum<br>A cluster is a group o<br>host to a cluster. The<br>become a part of the<br>cluster manages the<br>within it.<br>Clusters enable the v<br>(HA) the vSphere Dis<br>Scheduler (DRS), an<br>solutions. | Actions + imany Monitor Man fhosts. When you add hosts resources cluster's resources (sphere High Availabilit stributed Resource d the Virtual SAN (VSA) w virtual machine | age Related Objects<br>a<br>e<br>Source_Cluster - New EMC Datastor<br>• 1 Name and Location<br>• 2 Type<br>• 3 Array Selection<br>• 4 Initiator Group Selection<br>• 5 Cluster IG Selection (Opt.)<br>• 6 Volume Properties<br>• 7 Ready to Complete | Virtual Machines  | <ul> <li>DS</li> <li>VMFS5</li> <li>VMFS5</li> <li>XI000150200537</li> <li>XtremIO</li> <li>Sx_ScvdI02,esx</li> <li>scvdI02vdLxtrem</li> <li>1TB</li> <li>Normal(512 LBs)</li> <li>Disabled</li> <li>Enabled</li> <li>Enabled</li> <li>Enabled</li> <li>2</li> </ul> | _scvdi01<br>o, scvdi01.vdi.xtremio |                       | Alarms     Alarms     All (2) New (2) Ac     All (2) New (2) Ac     Volume vCenter Server (v     vCenter Server Health Ala     scvdi 17.vdi.xtremio     Network uplink redundance     Vork uplink redundance     Vork In Progress | I ×<br>knowl<br>di-sql0<br>rm<br>cy lost |
| 😰 Recent Tasks                      |                                                                                                    |                                                                                                    |                                                                                                    |                   |                                                                                                    |                                    | Back Ivex Cancer      |                                                                                                    | Ţ×                                       |
| Task Name                           | Target                                                                                                    | Status                                                                                                    | Initiator                                                                                                    | Queued For        | Start Time                                                                                                    | Completion Time                    | Server                |                                                                                                    |                                          |
| emc.prov.task.emcUiTask.TakeXtre    | Mgmt-Infra01                                                                                                    | <ul> <li>Completed</li> </ul>                                                                                                    | VSPHERE.LOCALII                                                                                                    | 8 ms              | 7/6/2015 4:17:46 PM                                                                                                    | 7/6/2015 4:18:02 PM                | vdi-sql01.vdi.xtremio |                                                                                                    |                                          |
| emc.prov.task.emcUrrask.rakeDat     | Mgmt-Infra01                                                                                                    | <ul> <li>Completed</li> <li>Completed</li> </ul>                                                                                                    | VSPHERE LOCALIL.                                                                                                    | 6 ms              | 7/6/2015 4:16:57 PM                                                                                                    | 7/6/2015 4:17:46 PM                | vdi-sql01.vdi.xtremio |                                                                                                    |                                          |
|                                     |                                                                                                    |                                                                                                    |                                                                                                    |                   |                                                                                                    | in the rest force 1 m              |                       |                                                                                                    |                                          |
|                                     |                                                                                                    |                                                                                                    |                                                                                                    |                   |                                                                                                    |                                    |                       |                                                                                                    |                                          |
| My Tasks 🔹 Tasks Filter 👻           |                                                                                                    |                                                                                                    |                                                                                                    |                   |                                                                                                    |                                    |                       | M                                                                                                    | ore Tasks                                |

| 🔶 💮 🛃 https://localhost/vsphere-v                          | client/?csp#ex           | ensionid%3Dvsphere.core.cluster.gettingStarted%3Bcontext%3              | Dcom.vmware.core.model% 🔎 👻 Certi | ficate error 🖒 🕜 #exter | isionId%3Dvsphere.c. | ×                            |                                  |                              |                | @ ★ @                                                                   |
|------------------------------------------------------------|--------------------------|-------------------------------------------------------------------------|-----------------------------------|-------------------------|----------------------|------------------------------|----------------------------------|------------------------------|----------------|-------------------------------------------------------------------------|
| vmware <sup>®</sup> vSphere Web Cli                        | ient 🔥                   |                                                                         |                                   |                         |                      |                              | Ipdated at 4:19 PM 🕐   Admini    | strator@VSPHERE.LOCAL -      | Help +   Q     | Search 🝷                                                                |
| Navigator 🖡                                                | C Sour                   | D                                                                       | XtremI                            | O Storage Manageme      | nt Application -     | 10.10.146.132                |                                  |                              | _ 0 X          | Is IX                                                                   |
| Home ▷ ♥ ♥ ♥ ♥ ♥ Ø vdi-sql01.vdi.xtremio                   | Getting<br>What          | Dashboard Configuration                                                 | ) (<br>ory Alerts & Events R      | eports Adminis          | tration Si           | ?<br>upport                  |                                  |                              | (trem IO       | New (2) Acknowl<br>re vCenter Server (vdi-sql0<br>r Server Health Alarm |
| <ul> <li>Santa-Clara01</li> <li>W Source-RP4VMs</li> </ul> | A clus<br>host t         | xbricksc102 🕢                                                           |                                   |                         |                      |                              |                                  |                              |                | 7.vdi.xtremio                                                           |
| Source_Cluster  VDI-Cluster                                | cluste<br>within         | Virtual                                                                 | Volume                            | 📕 Create Volume         | 🛅 Create Snapshot    | 🔁 Create/Modify Ma           | pping 🛯 🐚 Add Volume to Consiste | ncy Group 🛛 👜 Create Snapsho | t Scheduler  🥏 | rk uplink redundancy lost                                               |
|                                                            | Clust                    | Filter Tags                                                             | Filter Volumes O                  | Writable 🗌 Read         | only Mapped          | d 🗹 Unmapped 🗹 V             | olume 🗹 Snapshot                 |                              |                |                                                                         |
|                                                            | (HA),<br>Schei<br>soluti | Volumes (4 total) Consistency Groups (0 total)                          | DS-001_2015-07-06_23-33-40-249    | ×                       | 514f0c5b61a00        | 11.867MB 1                   | TB 512                           | 0                            | s              |                                                                         |
|                                                            |                          | initiator Groups (44 total)                                             | Mgmt-Infra01                      | ~                       | 514f0c5b61a00        | 756.339GB 5                  | TB 512                           | 0                            |                |                                                                         |
|                                                            |                          | <ul> <li>Initiators (88 total)</li> <li>Schedulers (0 total)</li> </ul> | Mgmt-Infrau I.snapshot. 143022    | -                       |                      | /00.339GB 0                  | 512                              | 0                            |                |                                                                         |
|                                                            |                          |                                                                         | hi k                              |                         |                      |                              |                                  |                              |                |                                                                         |
|                                                            |                          |                                                                         |                                   |                         |                      |                              |                                  |                              |                | In Progress I                                                           |
|                                                            |                          |                                                                         |                                   |                         |                      |                              |                                  |                              |                |                                                                         |
|                                                            | Basic                    |                                                                         |                                   |                         |                      |                              |                                  |                              |                |                                                                         |
|                                                            | 1                        |                                                                         | Manning 💼 Volume Snanshot (       | Groups 💼 Consistency Gr | ouns 📾 Spanshot S    | III<br>Sets 🗰 Schedulers 🔺 6 | Merts                            |                              |                |                                                                         |
|                                                            |                          |                                                                         | (a Mapping la volancishipshore    | consistency of          | subs in subside s    | L                            | UN Mapping IDs                   |                              |                |                                                                         |
|                                                            |                          |                                                                         | Volumes / Initiator Groups        | esx_scvdi01 esx_s       | :vdi02               |                              |                                  |                              |                |                                                                         |
|                                                            |                          |                                                                         | DS-001_2015-07-06_23-33-40-249    | 1 1                     |                      |                              |                                  |                              |                |                                                                         |
|                                                            |                          |                                                                         |                                   |                         |                      |                              |                                  |                              |                |                                                                         |
|                                                            |                          |                                                                         |                                   |                         |                      |                              |                                  |                              |                |                                                                         |
|                                                            |                          |                                                                         |                                   |                         |                      |                              |                                  |                              |                |                                                                         |
| 😨 Recent Tasks                                             |                          |                                                                         | -                                 |                         |                      |                              |                                  |                              |                | I ×                                                                     |
| Task Name                                                  | Target                   |                                                                         |                                   |                         |                      |                              |                                  |                              |                |                                                                         |
| emc.prov.task.emcUiTask.TakeXtre                           | 🗐 Mgmt-I                 |                                                                         | Selected 1 Volume mapped to 2 IGs |                         |                      |                              |                                  |                              |                |                                                                         |
| emc.prov.task.emcUiTask.TakeDat                            | Mgmt-I                   |                                                                         | AVolumor direlayed                | (4 total)               |                      |                              |                                  |                              |                |                                                                         |
| Take Datastore Snapshot                                    | Mgmt-I                   |                                                                         | 1 selected<br>Filters : Writable  | (4 (0(0))               |                      |                              |                                  |                              | _              |                                                                         |
|                                                            |                          | xbricksc102 - Active                                                    |                                   |                         | XMS: Jul 6, 2        | 2015 10:23:28 PM IDT Lo      | cal: Jul 6, 2015 4:34:05 PM PDT  | tech                         | 🖒 Logout       |                                                                         |
| My Tasks 👻 Tasks Filter 👻                                  | -                        |                                                                         |                                   |                         | U                    |                              |                                  |                              |                | More Tasks                                                              |

A Home 👂 🚮 Inventory 👂 👘 Hosts and Clusters

🚰 🗸 Search Inventory Q B @ 肥 🖃 🏥 Source\_Cluster scvdi02.vdi.xtremio VMware ESXi, 6.0.0, 2615704 scvdi01.vdi.xtre Summary Virtual Machines Performance Configuration Tasks & Events Alarms Permissions Maps scvdi02.vdi.xtrei 732ctx 832ctx Hardware View: Datastores Devices analyzer01 Datastores Refresh Delete Add Storage... Rescan All... Processors 🛅 appm01 Memory appm02 Storage DS-001 DS-002 🤣 Normal EMC Disk - DS-00... SSD 1,023.75 G 1,022.80 G VMFS5 7/6/2015 4:34:09 PM Enabled Disabled Supported appsync02 Networking 🤣 Normal EMC Disk - DS-00... SSD 1,023.75 G 1,022.80 G VMFS5 7/6/2015 4:34:09 PM Enabled Disabled Supported BrightonTempla Storage Adapters 🛅 centos01 drvc01 Network Adapters scvdi02\_local-DS 📀 Normal Local SEAGATE D... Non-SSD 830.75 GB 829.66 GB VMFS5 7/6/2015 4:33:49 PM Enabled Disabled Unknown hauncher-01 👔 vdi\_badup 🚫 Normal 10.10.169.35:/vo... Unknown 8.05 TB 5.82 TB NFS 7/6/2015 6:04:38 AM Enabled Disabled Not supported Advanced Settings auncher-02 Power Management auncher-03 pvs01 Software pvs02 pvs03 = Licensed Features pvs04 Time Configuration RH62 DNS and Routing 🛅 share-01 Authentication Services hare-02 Power Management 🛅 share-03 Datastore Details 🚡 share-04 Virtual Machine Startup/Shutdown Properties.. 🛅 share-05 Virtual Machine Swapfile Location DS-001 1023.75 GB Capacity 🛅 share-06 Security Profile Location: /vmfs/volumes/559b1061-39f1d439-b9ec-0025b5ffee7f 978.00 MB 📕 Used hare-07 Hardware Acceleration: Supported Host Cache Configuration 🐴 share-08 1022.80 GB 📃 Free System Resource Reservation hare-09 🛅 share-10 Agent VM Settings

| 🚡 studio01     |                 |                                            |                                      |                     |  |
|----------------|-----------------|--------------------------------------------|--------------------------------------|---------------------|--|
| 🚡 studio02     | Path Selection  | Properties                                 | Extents                              | Storage I/O Control |  |
| 👜 vCOPS        | Round Robin (VM | Volume Label: DS-001                       | EMC Disk - DS-001_2015-07 1024.00 GB | Disabled            |  |
| y vdi-ad01     | Paths           | Datastore Name: DS-001                     | Total Formatted Capacity 1023.75 GB  |                     |  |
| vdi-conn02     | Total: 4        | Formatting                                 |                                      |                     |  |
| 🚯 vdi-sql01    | Broken: 0       | Hile System: VMFS 5.61<br>Block Size: 1 MB |                                      |                     |  |
| 🐞 webproxy01 🧹 | Disabled: 0     | block bizer 111b                           |                                      |                     |  |

#### Recent Tasks

| Target              | Status                                                                                                    | \   Details                                                                                                    | Initiated by                                                                                                    | vCenter Server                                                                                                    | Requested Start 🗛                                                                                                    |
|---------------------|----------------------------------------------------------------------------------------------------|----------------------------------------------------------------------------------------------------|----------------------------------------------------------------------------------------------------|----------------------------------------------------------------------------------------------------|----------------------------------------------------------------------------------------------------|
| Source_Cluster      | 🕲 Completed                                                                                                    | Update Lun Names                                                                                                    | VSPHERE.LO                                                                                                    | 😥 vdi-sql01.vdi.xtremio                                                                                                    | 7/6/2015 4:34:09                                                                                                    |
| Source_Cluster      | Completed                                                                                                    | Provision EMC Datas                                                                                                    | VSPHERE.LO                                                                                                    | 👩 vdi-sql01.vdi.xtremio                                                                                                    | 7/6/2015 4:33:22                                                                                                    |
| Source_Cluster      | S Completed                                                                                                    | Parameter Validation                                                                                                    | VSPHERE.LO                                                                                                    | 👩 vdi-sql01.vdi.xtremio                                                                                                    | 7/6/2015 4:33:41                                                                                                    |
| Source_Cluster      | 🕲 Completed                                                                                                    | Create Lun                                                                                                    | VSPHERE.LO                                                                                                    | 👩 vdi-sql01.vdi.xbremio                                                                                                    | 7/6/2015 4:33:41 ≡                                                                                                    |
| scvdi01.vdi.xtremio | Completed                                                                                                    |                                                                                                    | VSPHERE.LO                                                                                                    | 👩 vdi-sql01.vdi.xtremio                                                                                                    | 7/6/2015 4:33:50                                                                                                    |
| scvdi01.vdi.xtremio | 🕲 Completed                                                                                                    |                                                                                                    | VSPHERE.LO                                                                                                    | 👩 vdi-sql01.vdi.xtremio                                                                                                    | 7/6/2015 4:33:51                                                                                                    |
| scvdi02.vdi.xtremio | 🕲 Completed                                                                                                    |                                                                                                    | System                                                                                                    | 👩 vdi-sql01.vdi.xtremio                                                                                                    | 7/6/2015 4:33:55                                                                                                    |
| scvdi01.vdi.xtremio | 🕲 Completed                                                                                                    |                                                                                                    | VSPHERE.LO                                                                                                    | 👩 vdi-sql01.vdi.xtremio                                                                                                    | 7/6/2015 4:33:55                                                                                                    |
| scvdi02.vdi.xtremio | 🕲 Completed                                                                                                    |                                                                                                    | System                                                                                                    | 👩 vdi-sql01.vdi.xtremio                                                                                                    | 7/6/2015 4:33:58                                                                                                    |
| scvdi02.vdi.xtremio | Completed                                                                                                    |                                                                                                    | VSPHERE.LO                                                                                                    | 👩 vdi-sql01.vdi.xtremio                                                                                                    | 7/6/2015 4:34:01 🗸                                                                                                    |
|                     |                                                                                                    |                                                                                                    |                                                                                                    |                                                                                                    | >                                                                                                    |
|                     | Target       Image: Source_Cluster       Image: Source_Cluster | Target     Status       Image: Source_Cluster     Image: Completed       Image: Source_Cluster     Image: Completed       Image: Source_Cluster     Image: Cluster       Image: Source_Cluster     Image: Cluster       Image: Source_Cluster     Image: Cluster       Image: Source_Cluster     Image: Cluster       Image: Source_Cluster     Image: Cluster       Image: Source_Cluster     Image: Cluster  < | Target       Staus       Details         Image:       Source_Cluster       Image:       Completed       Update Lun Names         Image:       Source_Cluster       Image:       Completed       Provision EMC Datas.         Image:       Source_Cluster       Completed       Provision EMC Datas.         Image:       Source_Cluster       Completed       Provision EMC Datas.         Image:       Source_Cluster       Completed       Create Lun         Image:       scvd101.vd1xternio       Completed       Create Lun         Image:       scvd101.vd1xternio       Completed       Image:         Image:       scvd102.vd1xternio       Completed       Image:         Image:       scvd102.vd1xternio       Completed       Image:         Image:       scvd102.vd1xternio       Completed       Image:         Image:       scvd102.vd1xternio       Completed       Image:         Image:       scvd102.vd1xternio       Completed       Image:         Image:       scvd102.vd1xternio       Completed       Image: | Target       Staus       Details       Initiated by         Image:       Source_Cluster       © Completed       Update Lun Names       VSPHERE.LO         Image:       Source_Cluster       © Completed       Provision EMC Datass.       VSPHERE.LO         Image:       Source_Cluster       © Completed       Provision EMC Datass.       VSPHERE.LO         Image:       Source_Cluster       © Completed       Create Lun       VSPHERE.LO         Image:       Source_Cluster       © Completed       VSPHERE.LO       VSPHERE.LO         Image:       Source_Cluster       © Completed       VSPHERE.LO       VSPHERE.LO         Image:       Sourdi01.vd/ixternio       © Completed       VSPHERE.LO       VSPHERE.LO         Image:       Sourdi01.vd/ixternio       © Completed       Source_Cluster       VSPHERE.LO         Image:       Sourdi01.vd/ixternio       © Completed       Source_Cluster       System         Image:       Source_Cluster       © Completed       System       System         Image:       Source_Cluster       © Completed       System       System         Image:       Source_Cluster       © Completed       System       System         Image:       Source_Cluster <td>Target       Staus       Details       Initiated by       VCenter Server         Image:       Source_Cluster       Completed       Update Lun Names       VSPHERELO       Vdi-sql01.vdi.strenio         Image:       Source_Cluster       Completed       Provision EMC Datas.       VSPHERELO       Vdi-sql01.vdi.strenio         Image:       Source_Cluster       Completed       Provision EMC Datas.       VSPHERELO       Vdi-sql01.vdi.strenio         Image:       Source_Cluster       Completed       Provision EMC Datas.       VSPHERELO       Vdi-sql01.vdi.strenio         Image:       Source_Cluster       Completed       VSPHERELO       Vdi-sql01.vdi.strenio         Image:       Source_Cluster       Completed       VSPHERELO       Vdi-sql01.vdi.strenio         Image:       Source_Cluster       Completed       VSPHERELO       Vdi-sql01.vdi.strenio         Image:       Source_Cluster       Completed       Vdi-sql01.vdi.strenio       Vdi-sql01.vdi.strenio         Image:       Source_Cluster       Completed       Vdi-sql01.vdi.strenio       Vdi-sql01.vdi.strenio         Image:       Source_Cluster       Completed       Vdi-sql01.vdi.strenio       Vdi-sql01.vdi.strenio         Image:       Source_Cluster       Source_Cluster       Vdi-sql01.vdi</td> | Target       Staus       Details       Initiated by       VCenter Server         Image:       Source_Cluster       Completed       Update Lun Names       VSPHERELO       Vdi-sql01.vdi.strenio         Image:       Source_Cluster       Completed       Provision EMC Datas.       VSPHERELO       Vdi-sql01.vdi.strenio         Image:       Source_Cluster       Completed       Provision EMC Datas.       VSPHERELO       Vdi-sql01.vdi.strenio         Image:       Source_Cluster       Completed       Provision EMC Datas.       VSPHERELO       Vdi-sql01.vdi.strenio         Image:       Source_Cluster       Completed       VSPHERELO       Vdi-sql01.vdi.strenio         Image:       Source_Cluster       Completed       VSPHERELO       Vdi-sql01.vdi.strenio         Image:       Source_Cluster       Completed       VSPHERELO       Vdi-sql01.vdi.strenio         Image:       Source_Cluster       Completed       Vdi-sql01.vdi.strenio       Vdi-sql01.vdi.strenio         Image:       Source_Cluster       Completed       Vdi-sql01.vdi.strenio       Vdi-sql01.vdi.strenio         Image:       Source_Cluster       Completed       Vdi-sql01.vdi.strenio       Vdi-sql01.vdi.strenio         Image:       Source_Cluster       Source_Cluster       Vdi-sql01.vdi |

Tasks 🞯 Alarms

License Period: 545 days remaining VDI\Administrator

Name, Target or Status contains: -

Clear ×

## データストアの拡張

データストアの容量不足している際に、VSIでアレイレベルでの拡張することが可能。

従来のように、2つの管理画面にログインして作業する よりも、一元的に操作することが可能になる。

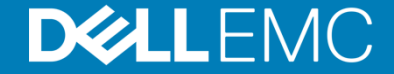

| 🗧 😔 🛃 https://localhost/vsphere-clien                                                                                                    |                           | m.emc.vsi.flexui.appsync.datastor                |                      | tt%3Dcom.vmv 🔎 🗸 I | S Certificate error 🖒 🚺 | 🕗 vSphere Web Client            | ×                     |                    |                  |                  |            | h ★ \$                                                         |
|----------------------------------------------------------------------------------------------------|---------------------------|--------------------------------------------------|----------------------|--------------------|-------------------------|---------------------------------|-----------------------|--------------------|------------------|------------------|------------|----------------------------------------------------------------|
| vmware <sup>®</sup> vSphere Web Clien                                                                                                    | it <del>≜</del> ≣         |                                                  |                      |                    |                         |                                 |                       | Updated at 4:19 PM | ひ I Administrate | br@VSPHERE.LOCAL | 👻 i Help - | I 🔍 Search 👻                                                   |
| Navigator I                                                                                                    | DS-001 Actions -          |                                                  |                      |                    |                         |                                 |                       |                    |                  |                  | =.         | 🔯 Alarms 🛛 🖡 🗙                                                 |
| ( Home                                                                                                    | Getting Started Summa     | ary Monitor Manage Relat                         | ed Objects           |                    |                         |                                 |                       |                    |                  |                  |            | All (2) New (2) Acknowl                                        |
| Image: Constraint of the second second s | Settings Alarm Definition | ons Tags Permissions Sche                        | duled Tasks Files EM | C VSI              |                         |                                 |                       |                    |                  |                  |            | VMware vCenter Server (vdi-sql0<br>vCenter Server Health Alarm |
| Santa-Clara01     Santa-Clara0e                                                                                                    | AppSync Managemen         | t XtremIO Management                             |                      |                    |                         |                                 |                       |                    |                  |                  |            | • scvdi17.vdi.xtremio                                          |
| mcs-001                                                                                                    | Subscribed Plans          |                                                  |                      |                    |                         |                                 |                       |                    |                  |                  |            | Network uplink redundancy lost                                 |
| DS Actions - DS-001                                                                                                    |                           |                                                  |                      |                    |                         |                                 |                       |                    |                  |                  | led        |                                                                |
| scv 🧬 Register VM                                                                                                    |                           |                                                  |                      |                    |                         |                                 |                       |                    |                  |                  |            |                                                                |
| scv 🕑 Refresh Capacity Inform                                                                                                    | nation<br>pacity          |                                                  |                      |                    |                         | 1991 1991 1991 1991 1991 1991 1 |                       |                    |                  |                  |            |                                                                |
| Scv 🛃 Mount Datastore                                                                                                    |                           |                                                  |                      |                    | Loading                 |                                 |                       |                    |                  |                  |            |                                                                |
| Scv Unmount Datastore                                                                                                    |                           |                                                  |                      |                    |                         |                                 |                       |                    |                  |                  |            |                                                                |
| scv Move Out of Datastore (                                                                                                    | Cluster                   |                                                  |                      |                    |                         |                                 |                       |                    |                  |                  |            | 📝 Work In Progress 🛛 🖡                                         |
| scv 🔯 Manage Storage Provid                                                                                                    | lers                      |                                                  |                      |                    |                         |                                 | Refresh               | Modify Run         | Subscribe        | Jnsubscribe Subs | criptions  |                                                                |
| Configure Storage I/O C                                                                                                    | Control                   |                                                  |                      |                    |                         |                                 |                       |                    |                  |                  |            |                                                                |
| scv Settings                                                                                                    |                           | Сору Туре                                        | Status AF            | РіТ Сору           | Site                    | Plan Name                       |                       | Storag             | e Name           |                  |            |                                                                |
| scv Move To                                                                                                    |                           |                                                  |                      |                    |                         |                                 |                       |                    |                  |                  |            |                                                                |
| scv Rename                                                                                                    |                           |                                                  |                      |                    |                         |                                 |                       |                    |                  |                  |            |                                                                |
| ags<br>scv<br>Add Pormission                                                                                                    | · · ·                     |                                                  |                      |                    |                         |                                 |                       |                    |                  |                  |            |                                                                |
| scv Alarms                                                                                                    | ,                         |                                                  |                      |                    |                         |                                 |                       |                    |                  |                  |            |                                                                |
| 🗐 scv 🛃 Delete Datastore                                                                                                    |                           |                                                  |                      | 1                  |                         |                                 |                       |                    |                  |                  |            |                                                                |
| All EMC VSI Plugin Actio                                                                                                    | ons 🔸                     | Extend Storage                                   |                      |                    |                         |                                 | Refrest               | Mount Unm          | ount             | Restore Eve      | nt History |                                                                |
|                                                                                                    | or plugin Actions         | Reclaim Unused Storage                           |                      |                    |                         |                                 |                       |                    | ount Lapro       |                  |            |                                                                |
| 😨 Recent Tasks                                                                                                    |                           |                                                  |                      |                    |                         |                                 |                       |                    |                  |                  |            | 1×                                                             |
| Task Name Tai                                                                                                    | rget                      | Status                                           | Initiator            | Queued For         | Start Time              | Completion Time                 | Server                |                    |                  |                  |            |                                                                |
| emc.prov.task.emcOrrask.rakeAtre                                                                                                    | Mgmt-Inirao I             | Completed                                        |                      | 8 ms               | 7/6/2015 4:17:46 PM     | 7/6/2015 4:18:02 PM             | vdi-sql01.vdi.xtremio |                    |                  |                  |            |                                                                |
| Take Datastore Snapshot                                                                                                    | Mgmt-Infra01              | <ul> <li>Completed</li> <li>Completed</li> </ul> | VSPHERE.LOCALII      | 12 ms              | 7/6/2015 4:16:57 PM     | 7/6/2015 4:18:02 PM             | vdi-sql01.vdi.xtremio |                    |                  |                  |            |                                                                |
|                                                                                                    |                           |                                                  |                      |                    |                         |                                 |                       |                    |                  |                  |            |                                                                |
|                                                                                                    |                           |                                                  |                      |                    |                         |                                 |                       |                    |                  |                  |            |                                                                |
| My Tasks 🔻 Tasks Filter 🕶                                                                                                    |                           |                                                  |                      |                    |                         |                                 |                       |                    |                  |                  |            | More Tasks                                                     |
|                                                                                                    |                           |                                                  |                      |                    |                         |                                 |                       |                    |                  |                  |            |                                                                |

| 🚽 🕘 🛃 https://localhost/vsphere-v                                                                                                    | lient/?csp#extensionId%3Dv                                                                                                    | ophere.core.datastore.sun                            | nmary%3Bcontext%3Dcom.vmware.co                                                                           | re model%2 🔎 👻 😋 C                                                                                                    | ertificate error 🖒 🔓                                                   | 🕽 vSphere Web Client                                                                 | ×                                                        |                       |                           |                                                                                       | ₼ ★ @                   |
|----------------------------------------------------------------------------------------------------|----------------------------------------------------------------------------------------------------|------------------------------------------------------|----------------------------------------------------------------------------------------------------|----------------------------------------------------------------------------------------------------|------------------------------------------------------------------------|--------------------------------------------------------------------------------------|----------------------------------------------------------|-----------------------|---------------------------|---------------------------------------------------------------------------------------|-------------------------|
| <b>m</b> ware <sup>,</sup> vSphere Web Cli                                                                                                    | ent <b>≜</b> ≘                                                                                                    |                                                      |                                                                                                    |                                                                                                    |                                                                        |                                                                                      |                                                          | idated at 4:19 PM 🛛 🏥 |                           |                                                                                       | C Search 🔹              |
| Navigator 📕                                                                                                    | DS-001 Actions -                                                                                                    |                                                      |                                                                                                    |                                                                                                    |                                                                        |                                                                                      |                                                          |                       |                           | =·                                                                                    | 🔯 Alarms 🛛 🕱 🗸 🗸        |
| 📢 Home 💿 🕅                                                                                                    | Getting Started Summ                                                                                                    | mary Monitor Manag                                   | e Related Objects                                                                                         |                                                                                                    |                                                                        |                                                                                      |                                                          |                       |                           |                                                                                       | All (2) New (2) Acknowl |
| (* Home         ↓         ↓           ↓         (*)         ↓         ↓           ↓         (*)         (*)         ↓         ↓           ↓         (*)         (*)         ↓         ↓         ↓           ↓         (*)         (*)         ↓         ↓         ↓         ↓           ↓         (*)         ↓         ↓         ↓         ↓         ↓         ↓         ↓         ↓         ↓         ↓         ↓         ↓         ↓         ↓         ↓         ↓         ↓         ↓         ↓         ↓         ↓         ↓         ↓         ↓         ↓         ↓         ↓         ↓         ↓         ↓         ↓         ↓         ↓         ↓         ↓         ↓         ↓         ↓         ↓         ↓         ↓         ↓         ↓         ↓         ↓         ↓         ↓         ↓         ↓         ↓         ↓         ↓         ↓         ↓         ↓         ↓         ↓         ↓         ↓         ↓         ↓         ↓         ↓         ↓         ↓         ↓         ↓         ↓         ↓         ↓         ↓         ↓         ↓         ↓ <td>Cetting Started Summ     T     U      V      V</td> <td>mary         Monitor         Manage           vs-oot        </td> <td>e Related Objects<br/>9b1061-39f1d439-b9ec-0025b5ffee7f/<br/>05-001 - Extend Storage<br/>2 Ready to Complete</td> <td>Storage System Det<br/>Datastore:<br/>Storage System Ty<br/>Storage System Na<br/>Capacity Details<br/>Additional Device C</td> <td>tails<br/>DS-001<br/>pe: XtremIO<br/>ame: XIO001502<br/>Capacity:</td> <td>200537<br/>2 TB</td> <td>• (Max: 63.00 TB)</td> <td>×</td> <td>TORAGE<br/>JSED: 979.00 MB</td> <td>PREE: 1.022.79 GB<br/>GAPACITY: 1.023.75<br/>Refresh<br/>Category<br/>This list is empty.</td> <td>All (2) New (2) Acknowl</td> | Cetting Started Summ     T     U      V      V | mary         Monitor         Manage           vs-oot | e Related Objects<br>9b1061-39f1d439-b9ec-0025b5ffee7f/<br>05-001 - Extend Storage<br>2 Ready to Complete | Storage System Det<br>Datastore:<br>Storage System Ty<br>Storage System Na<br>Capacity Details<br>Additional Device C | tails<br>DS-001<br>pe: XtremIO<br>ame: XIO001502<br>Capacity:          | 200537<br>2 TB                                                                       | • (Max: 63.00 TB)                                        | ×                     | TORAGE<br>JSED: 979.00 MB | PREE: 1.022.79 GB<br>GAPACITY: 1.023.75<br>Refresh<br>Category<br>This list is empty. | All (2) New (2) Acknowl |
| scvd12_ccal-DS<br>scvd114_ccal-DS<br>scvd114_ccal-DS<br>scvd114_ccal-DS<br>scvd115_lccal-DS<br>scvd118_lccal-DS<br>scvd118_lccal-DS<br>scvd119_ccal-DS<br>scvd12_lccal-DS<br>scvd12_lccal-DS<br>scvd12_lccal-DS<br>scvd12_lccal-DS<br>scvd12_lccal-DS<br>scvd12_lccal-DS                                                                                                    | Storage Device                                                                                                    |                                                      |                                                                                                    |                                                                                                    |                                                                        |                                                                                      | Back Newt                                                | Finish                |                           | Ţ                                                                                     |                         |
| 😨 Recent Tasks                                                                                                    |                                                                                                    |                                                      |                                                                                                    |                                                                                                    |                                                                        |                                                                                      | Back                                                     | Finish Cancel         |                           |                                                                                       |                         |
| Task Name<br>emc.prov.task.emcUiTask.TakeXtre<br>emc.prov.task.emcUiTask.TakeDat<br>Take Datastore Snapshot                                                                                                    | Target Mgmt-Infra01 Mgmt-Infra01 Mgmt-Infra01                                                                                                    | Status Completed Completed Completed                 | Initiator<br>VSPHERE LOCALIN<br>VSPHERE LOCALIN<br>VSPHERE LOCALIN                                        | Dueued For         Stat           8 ms         7/6           6 ms         7/6           12 ms         7/6             | rt Time<br>5/2015 4:17:46 PM<br>5/2015 4:16:57 PM<br>5/2015 4:16:57 PM | Completion Time<br>7/6/2015 4:18:02 PM<br>7/6/2015 4:17:46 PM<br>7/6/2015 4:18:02 PM | Server<br>vdi-sql01.vdi.xtremio<br>vdi-sql01.vdi.xtremio |                       |                           |                                                                                       |                         |
| My Tasks 🔹 Tasks Filter 👻                                                                                                    |                                                                                                    |                                                      |                                                                                                    |                                                                                                    |                                                                        |                                                                                      |                                                          |                       |                           |                                                                                       | More Tasks              |

| 🗧 🛞 💋 https://localhost/vsphere-                                                                                                    | client/7csp#extensionId%31                                                                                           | Jvsphere.core.datastore.su                          | mmary%3Bcontext%3Dcom.vmware.c                                    | ore.model%2: 🔎 👻 🧯                                                                    | 3 Certificate error 🖒 👔                                            | 🗿 vSphere Web Client                       | ×                                              |                            |                                                   |           | n 🛧 🕸                                                                                                    |
|----------------------------------------------------------------------------------------------------|----------------------------------------------------------------------------------------------------|-----------------------------------------------------|-------------------------------------------------------------------|---------------------------------------------------------------------------------------|--------------------------------------------------------------------|--------------------------------------------|------------------------------------------------|----------------------------|---------------------------------------------------|-----------|----------------------------------------------------------------------------------------------------|
| mware <sup>,</sup> vSphere Web Cl                                                                                                    | ient <b>n</b> ≘                                                                                                    |                                                     |                                                                   |                                                                                       |                                                                    |                                            | Updated at 4:19 PM 👔                           |                            |                                                   |           | I Q Search 🔹                                                                                                    |
| Navigator 📕                                                                                                    | DS-001 Actions                                                                                                    | *                                                   |                                                                   |                                                                                       |                                                                    |                                            |                                                |                            |                                                   | =*        | 🔯 Alarms 🛛 🕱 🗸 🗸                                                                                                    |
| 👍 Home 💿 🔊                                                                                                    | Getting Started Sun                                                                                                  | nmary Monitor Mana                                  | ge Related Objects                                                |                                                                                       |                                                                    |                                            |                                                |                            |                                                   |           | All (2) New (2) Acknowl                                                                                                |
| ♥         ●         ●         ●         ●         ●         ●         ●         ●         ●         ●         ●         ●         ●         ●         ●         ●         ●         ●         ●         ●         ●         ●         ●         ●         ●         ●         ●         ●         ●         ●         ●         ●         ●         ●         ●         ●         ●         ●         ●         ●         ●         ●         ●         ●         ●         ●         ●         ●         ●         ●         ●         ●         ●         ●         ●         ●         ●         ●         ●         ●         ●         ●         ●         ●         ●         ●         ●         ●         ●         ●         ●         ●         ●         ●         ●         ●         ●         ●         ●         ●         ●         ●         ●         ●         ●         ●         ●         ●         ●         ●         ●         ●         ●         ●         ●         ●         ●         ●         ●         ●         ●         ●         ●         ●         ●         ●                                                                                                    | 8                                                                                                    | DS-001<br>Type: VMFS5<br>URL: ds:///vmfs/volumes/54 | 59b1061-39f1d439-b9ec-0025b5ffee7f/                               |                                                                                       |                                                                    |                                            |                                                | STORAGE<br>USED: 979.00 MB | FREE: 1,022.79 GE<br>CAPACITY: 1,023.75<br>Refres | 3 🔺<br>;h | VMware vCenter Server (vdi-sqi0<br>vCenter Server Health Alarm  scuti 17.vdi.xtremio<br>Network uplink redundancy lost |
| DS-002                                                                                                    |                                                                                                    |                                                     | DS-001 - Extend Storage                                           |                                                                                       |                                                                    |                                            | (                                              | ×                          |                                                   |           |                                                                                                    |
| <ul> <li>sodi01_local-DS</li> <li>sodi01_local-DS</li> <li>sodi03_local-DS</li> <li>sodi04_local-DS</li> <li>sodi04_local-DS</li> <li>sodi06_local-DS</li> <li>sodi06_local-DS</li> <li>sodi00_local-DS</li> <li>sodi00_local-DS</li> <li>sodi00_local-DS</li> <li>sodi00_local-DS</li> <li>sodi010_local-DS</li> <li>sodi10_local-DS</li> <li>sodi11_local-DS</li> <li>sodi11_local-DS</li> <li>sodi12_local-DS</li> <li>sodi21_local-DS</li> <li>sodi21_local-DS</li> <li>sodi21_local-DS</li> <li>sodi21_local-DS</li> <li>sodi21_local-DS</li> <li>sodi21_local-DS</li> <li>sodi21_local-DS</li> <li>sodi21_local-DS</li> <li>sodi21_local-DS</li> <li>sodi21_local-DS</li> <li>sodi21_local-DS</li> <li>sodi22_local-DS</li> <li>sodi22_local-DS</li> <li>sodi22_local-DS</li> <li>sodi22_local-DS</li> </ul> | Details     Location     Type     Hosts     Virtual machines     VM templates      Storage System     Storage Device | ds:///vmfs/volumes/559<br>VMFS5<br>2<br>0<br>0      | <ul> <li>1 Extend Storage</li> <li>2 Ready to Complete</li> </ul> | Storage Extensio<br>Datastore<br>Storage System<br>Storage System<br>Additional Devic | n Summary<br>Type DS-<br>Type Xire<br>Name XiO<br>te Capacity 2.00 | 001<br>mIO<br>00150200537<br>) TB          |                                                | Tags     Assigned Tag      | Category<br>This list is empty.                   |           | Work In Progress                                                                                                    |
| 😨 Recent Tasks                                                                                                    |                                                                                                    |                                                     |                                                                   |                                                                                       |                                                                    |                                            | Back Next Finish Cancel                        | J                          |                                                   |           |                                                                                                    |
| Task Name                                                                                                    | Target                                                                                                    | Status                                              | Initiator                                                         | Queued For                                                                            | Start Time                                                         | Completion Time                            | Server                                         |                            |                                                   |           |                                                                                                    |
| emc.prov.task.emcUiTask.TakeXtre                                                                                                    | Mgmt-Infra01                                                                                                    | <ul> <li>Completed</li> </ul>                       | VSPHERE.LOCAL\\                                                   | 8 ms                                                                                  | 7/6/2015 4:17:46 PM                                                | 7/6/2015 4:18:02 PM                        | vdi-sql01.vdi.xtremio                          |                            |                                                   |           |                                                                                                    |
| emc.prov.task.emcUiTask.TakeDat<br>Take Datastore Snapshot                                                                                                    | Mgmt-Infra01                                                                                                    | <ul> <li>Completed</li> <li>Completed</li> </ul>    | VSPHERE.LOCALI<br>VSPHERE.LOCALI                                  | 6 ms<br>12 ms                                                                         | 7/6/2015 4:16:57 PM<br>7/6/2015 4:16:57 PM                         | 7/6/2015 4:17:46 PM<br>7/6/2015 4:18:02 PM | vdi-sqi01.vdi.xtremio<br>vdi-sqi01.vdi.xtremio |                            |                                                   |           |                                                                                                    |
| My Tasks 👻 Tasks Filter 👻                                                                                                    |                                                                                                    |                                                     |                                                                   |                                                                                       |                                                                    |                                            |                                                |                            |                                                   |           | More Tasks                                                                                                    |
|                                                                                                    |                                                                                                    |                                                     |                                                                   |                                                                                       |                                                                    |                                            |                                                |                            |                                                   |           |                                                                                                    |

🛐 🔯 Home 🕨 🚮 Inventory 🕨 🛐 Hosts and Clusters

Search Inventory

Q

|                                                                             |                                                            |                                                                     |                         |           |                                                            |                                    |                     |                                 |                                                 |                         |                        |                    | к                       |              |
|-----------------------------------------------------------------------------|------------------------------------------------------------|---------------------------------------------------------------------|-------------------------|-----------|------------------------------------------------------------|------------------------------------|---------------------|---------------------------------|-------------------------------------------------|-------------------------|------------------------|--------------------|-------------------------|--------------|
| 16<br>                                                                      |                                                            | 00                                                                  |                         |           |                                                            | XtremIO Storage                    | Manageme            | nt Application -                | 10.10.146.132                                   |                         |                        |                    | _ <b>D</b> X            |              |
| ource_Cluster<br>scvdi01.vdi.xtree<br>scvdi02.vdi.xtree<br>732ctx<br>832ctx | scvdi02.vdi.xtre<br>Summary Virtu<br>Hardware              | ()<br>Dashboard                                                     | Configuration           | Inventory | Alerts & Events                                            | Reports                            | Administ            | ) (<br>ration S                 | ?<br>upport                                     |                         |                        | EMC <sup>2</sup>   | 🔇 Xtrem IO              |              |
| anaiyzeru 1<br>appm01<br>appm02<br>appsync02<br>BrightonTempla              | Processors<br>Memory<br>Storage<br>Networking              | xbricksc102                                                         |                         | Ø         | Volume                                                     | Cre                                | ate Volume 🏼 🛚      | Create Snapshot                 | 🔁 Create/Modify                                 | <b>r Mapping 🛯 🐚</b> Ad | dd Volume to Consister | ncy Group 👼 Create | Snapshot Scheduler  🦑 🟹 | - bd Storage |
| centos01<br>drvc01<br>launcher-01<br>launcher-02                            | Network Ada<br>Advanced Se<br>Power Mana                   | Filter Tags Volumes (4 total) Consistency Grou                      | ps (0 total)            | ٩         | Filter Volumes Name SDS-001_2015-07-06_23-                 | Writab     Read-only     33-40-249 | le Read-o<br>Mapped | NAA Identifier<br>514f0c5b61a00 | d Vnmapped [<br>Space in Use (VSG)<br>11.867MB  | Volume Volume Size      | Logical Block Size     | Alignment Offset   | Tags                    |              |
| auncher-03<br>ivs01<br>ivs02<br>ivs03 ≡                                     | Software<br>Licensed Fea                                   | Snapshot Sets (1 to<br>Initiator Groups (4<br>Initiators (88 total) | otal)<br>14 total)<br>1 |           | DS-002_2015-07-06_23-<br>Mgmt-Infra01 Mgmt-Infra01.snapshc | 33-45-337<br>t.143622              | *<br>*<br>-         | 514f0c5b61a00<br>514f0c5b61a00  | 11.867MB <sup>1</sup><br>756.374GB<br>756.374GB | \$ 1TB<br>5TB<br>5TB    | 512<br>512<br>512      | 0<br>0<br>0        |                         |              |
| vsu4<br>:H62<br>hare-01<br>:hare-02                                         | Time Configu<br>DNS and Rou<br>Authenticatio<br>Power Mana | 👪 Schedulers (0 total                                               | ŋ                       |           |                                                            |                                    |                     |                                 |                                                 |                         |                        |                    |                         |              |
| hare-03<br>hare-04<br>hare-05<br>hare-06<br>hare-07                         | Virtual Machi<br>Virtual Machi<br>Security Prof            |                                                                     |                         |           |                                                            |                                    |                     |                                 |                                                 |                         |                        |                    |                         |              |
| share-08<br>share-09<br>share-10<br>Solutions Integr                        | Host Cache G<br>System Resc<br>Agent VM Se<br>Advanced Se  |                                                                     |                         |           | <                                                          | inapshot Groups 🐚 C                | onsistency Gro      | ups 💼 Snapshot S                | III<br>ets 👪 Schedulers ,                       | Alerts                  |                        |                    | >                       |              |
| tudio01<br>itudio02<br>/COPS<br>vdi-ad01                                    |                                                            |                                                                     |                         |           | Volumes / Initiator Group<br>DS-001_2015-07-06_23-33       | s esx_scvdi0"<br>-40-249 1         | esx_sc<br>1         | vdi02                           |                                                 | LUN Mapping I           | Ds                     |                    |                         |              |
| rdi-ad02<br>rdi-conn02<br>rdi-sql01<br>vebproxy01 v                         |                                                            |                                                                     |                         |           |                                                            |                                    |                     |                                 |                                                 |                         |                        |                    |                         |              |
| is 701. >                                                                   |                                                            |                                                                     |                         |           |                                                            |                                    |                     |                                 |                                                 |                         |                        |                    |                         | ·            |
| atastore<br>s                                                               |                                                            |                                                                     |                         |           | Selected 1 Volume mapp                                     | ed to 2 IGs                        |                     |                                 |                                                 |                         |                        |                    |                         |              |
| mes<br>JN display name<br>JN display name                                   |                                                            |                                                                     |                         |           | 4 Volumes<br>1 selected<br>Filters : Wr                    | displayed (4 total)<br>table       |                     | 1                               |                                                 |                         |                        |                    |                         |              |
| UN display name                                                             |                                                            | xbricksc102 - Active                                                |                         |           |                                                            |                                    |                     | XMS: Jul 6, 2                   | 015 10:26:15 PM IDT                             | Local: Jul 6, 2015      | 5 4:36:52 PM PDT       | tech               | 🖒 Logout                |              |

A Home 👂 🚮 Inventory 👂 🎁 Hosts and Clusters Search Inventory

| 2ctx                                                                                                    | Hardware                                                                                                    | View: Datastores Devices                                                                                                    |                                                           |                                                                                                    |                                      |                        |                  |                     |               |                     |                       |             |           |
|----------------------------------------------------------------------------------------------------|----------------------------------------------------------------------------------------------------|----------------------------------------------------------------------------------------------------|-----------------------------------------------------------|----------------------------------------------------------------------------------------------------|--------------------------------------|------------------------|------------------|---------------------|---------------|---------------------|-----------------------|-------------|-----------|
| /zer01                                                                                                    | Processors                                                                                                    | Datastores                                                                                                    |                                                           |                                                                                                    |                                      |                        |                  |                     |               |                     | Refresh Delete        | Add Storage | Rescan A  |
| 01                                                                                                    | Memory                                                                                                    | Identification                                                                                                    | <ul> <li>Status</li> </ul>                                | Device                                                                                                    | Drive Type                           | Capacity               | Free Type        | Last Update         | Alarm Actions | Storage I/O Control | Hardware Acceleration |             |           |
| ,                                                                                                    | Storage                                                                                                    | DS-001                                                                                                    | 🤣 Normal                                                  | EMC Disk - DS-00                                                                                                    | SSD                                  | N3.00 TB               | 3.00 TB VMFS5    | 7/6/2015 4:36:59 PM | Enabled       | Disabled            | Supported             |             |           |
| pla                                                                                                    | Networking                                                                                                    | DS-002                                                                                                    | 🤣 Normal                                                  | EMC Disk - DS-00                                                                                                    | SSD                                  | 1,023.75 G             | 1,022.80 G VMFS5 | 7/6/2015 4:36:59 PM | Enabled       | Disabled            | Supported             |             |           |
|                                                                                                    | Storage Adapters                                                                                                    | Mgmt-Infra01                                                                                                    | 🤣 Normal                                                  | XtremIO Fibre Ch                                                                                                    | SSD                                  | 5.00 TB                | 4.04 TB VMFS5    | 7/6/2015 4:36:47 PM | Enabled       | Disabled            | Supported             |             |           |
|                                                                                                    | Network Adapters                                                                                                    | i scvdi02_local-DS                                                                                                    | 🤣 Normal                                                  | Local SEAGATE D                                                                                                    | Non-SSD                              | 830.75 GB              | 829.66 GB VMFS5  | 7/6/2015 4:33:49 PM | Enabled       | Disabled            | Unknown               |             |           |
|                                                                                                    | Advanced Settings                                                                                                    | 😭 vdi_badkup                                                                                                    | 🦁 Normal                                                  | 10.10.169.35:/vo                                                                                                    | Unknown                              | 8.05 TB                | 5.82 TB NFS      | 7/6/2015 6:04:38 AM | Enabled       | Disabled            | Not supported         |             |           |
|                                                                                                    | Power Management                                                                                                    |                                                                                                    |                                                           |                                                                                                    |                                      |                        |                  |                     |               |                     |                       |             |           |
|                                                                                                    |                                                                                                    |                                                                                                    |                                                           |                                                                                                    |                                      |                        |                  |                     |               |                     |                       |             |           |
|                                                                                                    | Software                                                                                                    |                                                                                                    |                                                           |                                                                                                    |                                      |                        |                  |                     |               |                     |                       |             |           |
| =                                                                                                    | Licensed Features                                                                                                    |                                                                                                    |                                                           |                                                                                                    |                                      |                        |                  |                     |               |                     |                       |             |           |
|                                                                                                    | Time Configuration                                                                                                    |                                                                                                    |                                                           |                                                                                                    |                                      |                        |                  |                     |               |                     |                       |             |           |
|                                                                                                    | DNS and Routing                                                                                                    |                                                                                                    |                                                           |                                                                                                    |                                      |                        |                  |                     |               |                     |                       |             |           |
|                                                                                                    | Authentication Services                                                                                                    |                                                                                                    |                                                           |                                                                                                    |                                      |                        |                  |                     |               |                     |                       |             |           |
|                                                                                                    | Rower Management                                                                                                    |                                                                                                    |                                                           |                                                                                                    |                                      |                        |                  |                     |               |                     |                       |             |           |
|                                                                                                    | Fower management                                                                                                    | n Salah Salah Salah Salah Andrika Salah Salah Salah Salah Salah Salah Salah Salah Salah Salah Salah Salah Salah                                                                                                    |                                                           |                                                                                                    |                                      |                        |                  |                     |               |                     |                       |             | Drepartie |
|                                                                                                    | Victoral Machine, Charton /Churteleum                                                                                                    | Datastore Details                                                                                                    |                                                           |                                                                                                    |                                      |                        |                  |                     |               |                     |                       |             |           |
|                                                                                                    | Virtual Machine Startup/Shutdown                                                                                                    | Datastore Details                                                                                                    |                                                           |                                                                                                    | na goo                               |                        |                  |                     |               |                     |                       |             | Propertie |
|                                                                                                    | Virtual Machine Startup/Shutdown<br>Virtual Machine Swapfile Location                                                                                                    | Datastore Details D5-001 Location: /umfs/volumes/559h1061-39f                                                                                                    | d439-b9ec-0025b5ffee7                                     | 3.00 TB C                                                                                                    | apacity                              |                        |                  |                     |               |                     |                       |             | Propertie |
|                                                                                                    | Virtual Machine Startup/Shutdown<br>Virtual Machine Swapfile Location<br>Security Profile                                                                                                    | Datastore Details DS-001 Location: /vmfs/volumes/559b1061-39f: Hardware Acceleration: Supported                                                                                                    | d439-b9ec-0025b5ffee7                                     | 3.00 TB C<br>989.00 MB                                                                                                    | used                                 |                        |                  |                     |               |                     |                       |             | Propertie |
|                                                                                                    | Virtual Machine Startup/Shutdown<br>Virtual Machine Swapfile Location<br>Security Profile<br>Host Cache Configuration                                                                          | Datastore Details D5-001 Location: /vmfs/volumes/559b1061-39f: Hardware Acceleration: Supported                                                                                                    | d439-b9ec-0025b5ffee7                                     | 3.00 TB C<br>989.00 MB<br>3.00 TB                                                                                                    | Used<br>Free                         | )                      |                  |                     |               |                     |                       |             | Propertie |
|                                                                                                    | Virtual Machine Startup/Shutdown<br>Virtual Machine Swapfile Location<br>Security Profile<br>Host Cache Configuration<br>System Resource Reservation                                           | Datastore Details D5-001 Location: /vmfs/volumes/559b1061-39f: Hardware Acceleration: Supported                                                                                                    | d439-b9ec-0025b5ffee7                                     | 3.00 TB C<br>989.00 MB<br>3.00 TB                                                                                                    | Used<br>Free                         |                        |                  |                     |               |                     |                       |             | Properte  |
|                                                                                                    | Virtual Machine Startup/Shutdown<br>Virtual Machine Swapfile Location<br>Security Profile<br>Host Cache Configuration<br>System Resource Reservation<br>Agent VM Settings                      | Datastore Details D5-001 Location: /vmfs/volumes/559b1061-39f; Hardware Acceleration: Supported                                                                                                    | d439-b9ec-0025b5ffee7                                     | 3.00 TB C<br>989.00 MB<br>3.00 TB                                                                                                    | Used<br>Free                         |                        |                  |                     |               |                     |                       |             | Properte  |
| Integr                                                                                                    | Virtual Machine Startup/Shutdown<br>Virtual Machine Swapfile Location<br>Security Profile<br>Host Cache Configuration<br>System Resource Reservation<br>Agent VM Settings<br>Advanced Settings | Datastore Details<br>D5-001<br>Location: /vmfs/volumes/559b1061-39f:<br>Hardware Acceleration: Supported                                                                                                    | d439-b9ec-0025b5ffee7                                     | 3.00 TB C<br>989.00 MB<br>3.00 TB                                                                                                    | Used<br>Free                         | )                      |                  |                     |               |                     |                       |             | Properte  |
| Integr                                                                                                    | Virtual Machine Startup/Shutdown<br>Virtual Machine Swapfile Location<br>Security Profile<br>Host Cache Configuration<br>System Resource Reservation<br>Agent VM Settings<br>Advanced Settings | Datastore Details D5-001 Location: /vmfs/volumes/559b1061-39f: Hardware Acceleration: Supported Path Selection                                                                                                    | d439-b9ec-0025b5ffee7                                     | 3.00 TB C<br>989.00 MB<br>3.00 TB                                                                                                    | Used<br>Free                         |                        |                  |                     |               |                     |                       |             | Properte  |
| ntegr                                                                                                    | Virtual Machine Startup/Shutdown<br>Virtual Machine Swapfile Location<br>Security Profile<br>Host Cache Configuration<br>System Resource Reservation<br>Agent VM Settings<br>Advanced Settings | Datastore Details           D5-001         Location: /vmfs/volumes/559b1061-39f:           Hardware Acceleration:         Supported           Path Selection         Round Robin (VM                                                                                                    | d439-b9ec-0025b5ffee7<br>Exte                             | 3.00 TB C<br>989.00 MB<br>3.00 TB<br><b>1</b>                                                                                                    | Used<br>Free                         | Storage I/             | /0 Control       |                     |               |                     |                       |             | Propertie |
| tegr                                                                                                    | Virtual Machine Startup/Shutdown<br>Virtual Machine Swapfile Location<br>Security Profile<br>Host Cache Configuration<br>System Resource Reservation<br>Agent VM Settings<br>Advanced Settings | Patastore Details           D5-001           Location:         /vmfs/volumes/559b1061-39f:           Hardware Acceleration:         Supported           Path Selection         Properties           Round Robin (VM         Properties           Volume Label:         Volume Label:                                                                    | d439-b9ec-0025b5ffee7<br>Exte<br>DS-001 EM:               | 3.00 TB C<br>989.00 MB 3.00 TB 3.00 TB 3.00 TB 3.00 TB 3.00 TB 3.00 TB 3.00 TB 5.00 TB 5. | upadiy<br>Used<br>Free 7 3.00 TB     | Storage I,<br>Disabled | /O Control       |                     |               |                     |                       |             | Propertie |
| egr                                                                                                    | Virtual Machine Startup/Shutdown<br>Virtual Machine Swapfile Location<br>Security Profile<br>Host Cache Configuration<br>System Resource Reservation<br>Agent VM Settings<br>Advanced Settings | Datastore Details           D5-001         Location: /vmfs/volumes/559b1061-39f;           Hardware Acceleration:         Supported           Path Selection         Round Robin (VM           Properties         Volume Label:           Datastore Name:         Datastore Name:                                                                       | d439-b9ec-0025b5ffee7<br>Exte<br>DS-001 EM<br>DS-001 Tot  | . 3.00 TB C<br>989.00 MB 3.00 TB .<br>3.00 TB .<br>Disk - DS-001_2015-0                                                                                                    | Used<br>Free<br>7 3.00 TB<br>3.00 TB | Storage I,<br>Disabled | /0 Control       |                     |               |                     |                       |             | Propertie |
| tegr                                                                                                    | Virtual Machine Startup/Shutdown<br>Virtual Machine Swapfile Location<br>Security Profile<br>Host Cache Configuration<br>System Resource Reservation<br>Agent VM Settings<br>Advanced Settings | Patastore Details       D5-001       Location: /vmfs/volumes/559b1061-39f:       Hardware Acceleration: Supported       Path Selection       Round Robin (VM       Properties       Volume Label:       Datastore Name:       Tubl:     Formatting                                                                                                    | d439-b9ec-0025b5ffee7<br>Exte<br>DS-001 EMI<br>DS-001 Tot | 3.00 TB C<br>989.00 MB<br>3.00 TB<br>3.00 TB<br>15<br>Disk - DS-001_2015-0<br>al Formatted Capacity                                                                                                    | Used<br>Free 7 3.00 TB<br>3.00 TB    | Storage I,<br>Disabled | /0 Control       |                     |               |                     |                       |             | Propertie |
| are-04 are-05 are-05 are-06 are-07 are-08 are-09 are-10 are-10 ar | Virtual Machine Startup/Shutdown<br>Virtual Machine Swapfile Location<br>Security Profile<br>Host Cache Configuration<br>System Resource Reservation<br>Agent VM Settings<br>Advanced Settings | Datastore Details           D5-001           Location:         /vmfs/volumes/559b1061-39f:           Hardware Acceleration:         Supported           Path Selection         Round Robin (VM           Properties         Volume Label:           Datastore Name:         Pathselection           Paths         Formatting           Total:         4 | d439-b9ec-0025b5ffee7                                     | . 3.00 TB C<br>989.00 MB<br>3.00 TB                                                                                                    | Used<br>Free<br>7 3.00 TB<br>3.00 TB | Storage I,<br>Disabled | /O Control       |                     |               |                     |                       |             | r         |

#### Recent Tasks

| Recent Tasks                |                     |             | Name, Target or Status contains: • C |              |                         |                    |  |  |  |  |
|-----------------------------|---------------------|-------------|--------------------------------------|--------------|-------------------------|--------------------|--|--|--|--|
| Name                        | Target              | Status      | Details                              | Initiated by | VCenter Server          | Requested Start 🗽  |  |  |  |  |
| Rescan VMFS                 | scvdi01.vdi.xtremio | Completed   |                                      | System       | 💋 vdi-sql01.vdi.xtremio | 7/6/2015 4:36:46   |  |  |  |  |
| Expand VMFS datastore       | scvdi02.vdi.xtremio | 📀 Completed |                                      | VSPHERE.LO   | 😨 vdi-sql01.vdi.xtremio | 7/6/2015 4:36:42   |  |  |  |  |
| Rescan all HBAs             | scvdi02.vdi.xtremio | 🕲 Completed |                                      | VSPHERE.LO   | 👩 vdi-sql01.vdi.xtremio | 7/6/2015 4:36:41 ≡ |  |  |  |  |
| Rescan all HBAs             | scvdi01.vdi.xtremio | 📀 Completed |                                      | VSPHERE.LO   | 👩 vdi-sql01.vdi.xtremio | 7/6/2015 4:36:41   |  |  |  |  |
| Extend Storage              | DS-001              | In Progress | Extend Storage                       | VSPHERE.LO   | 👩 vdi-sql01.vdi.xtremio | 7/6/2015 4:36:24   |  |  |  |  |
| Update Lun Names            | Source_Cluster      | 🕲 Completed | Update Lun Names                     | VSPHERE.LO   | 🕢 vdi-sql01.vdi.xtremio | 7/6/2015 4:34:09   |  |  |  |  |
| Update SCSILUN display name | scvdi02.vdi.xtremio | 🕲 Completed |                                      | VSPHERE.LO   | 👩 vdi-sql01.vdi.xtremio | 7/6/2015 4:34:01   |  |  |  |  |
| Update SCSILUN display name | scvdi01.vdi.xtremio | 🕲 Completed |                                      | VSPHERE.LO   | 👩 vdi-sql01.vdi.xbremio | 7/6/2015 4:34:01   |  |  |  |  |
| Update SCSILUN display name | scvdi02.vdi.xtremio | 🕲 Completed |                                      | VSPHERE.LO   | 👩 vdi-sql01.vdi.xtremio | 7/6/2015 4:34:01   |  |  |  |  |
| Update SCSILUN display name | scvdi01.vdi.xtremio | 📀 Completed |                                      | VSPHERE.LO   | 👩 vdi-sql01.vdi.xtremio | 7/6/2015 4:34:00 🗸 |  |  |  |  |
| <                           |                     | ш           |                                      |              |                         | >                  |  |  |  |  |

License Period: 545 days remaining VDI\Administrator

Tasks 🞯 Alarms

Q

### 未使用スペース開放

### VSIにより、データストアレベルでの未使用スペース開放を実行することができる。スケジュールをして実行することも可能。

対象は、単体のデータストアでも、フォルダ単位でグループ化して行うことも可 能。 (ただし、作業は開放されるデータストアは一つずつ順番に行われる)

(例)

VMを削除した場合、VMレベルのスナップショットの削除やリフレッシュした後、VMパワーオフ/オンによる不要データなど

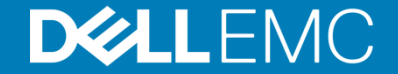

| Https://localhost/vsphere-client/?csp#extensionId%3D                                                                                                    | vsphere.core.datastore.summary%3Bcontext%3Dcom.vmw                                                              | are.core.model%2" 🔎 👻 Certificate error | VSphere Web Client ×                       |                                                                       | ☆ 🕸                                                                                                    |
|----------------------------------------------------------------------------------------------------|----------------------------------------------------------------------------------------------------|-----------------------------------------|--------------------------------------------|-----------------------------------------------------------------------|----------------------------------------------------------------------------------------------------|
| mware° vSphere Web Client _ त∎                                                                                                    |                                                                                                    |                                         |                                            | Ŭ   Administrator@VSPHERE.LOCAL +   Help                              | - I 🔍 Search -                                                                                                    |
| Navigator I mcs-001 Actions                                                                                                    | 3★                                                                                                    |                                         |                                            | ±*                                                                    | 👩 Alarms 🛛 🖡 🗙                                                                                                    |
| Home Sum                                                                                                    | mary Monitor Manage Related Objects                                                                             |                                         |                                            |                                                                       | All (2) New (2) Acknowledg                                                                                                    |
| ♥ vdi-sql01.vdi.xtremio       ▼ @ vdi-sql01.vdi.xtremio       ▼ Moto-Storage       ● vDI-Storage       ● mcc=001       ● mcc=001       ● mcc=001       ● Browse Files | mcs-001<br>Type: VMFS5<br>JRL: ds:///vmfs/volumes/559313dd-89804bde-8048-0025b5ffe                              | ed1/                                    |                                            | STORAGE FREE: 3.48 TB<br>USED: 528 39 GB CAPACITY: 4.00 TB<br>Refresh | VI.lware vCenter Server (vdi-sq<br>vCenter Server Health Alarm     Scycdi17 vdi.xfremio<br>Network uplink redundancy lost     Work In Progress |
| mc P Register VM                                                                                                    |                                                                                                    |                                         |                                            |                                                                       |                                                                                                    |
| mc Refresh Capacity Information                                                                                                    |                                                                                                    |                                         |                                            | □ ▼ Tags                                                              |                                                                                                    |
| mc Mount Datastore                                                                                                    |                                                                                                    |                                         |                                            | Assigned rag Category This list is empty.                             |                                                                                                    |
| 📑 mc 🗟 Unmount Datastore                                                                                                    |                                                                                                    |                                         |                                            |                                                                       |                                                                                                    |
| Maintenance Mode                                                                                                    |                                                                                                    |                                         |                                            |                                                                       |                                                                                                    |
| Move Out of Datastore Cluster                                                                                                    |                                                                                                    |                                         |                                            |                                                                       |                                                                                                    |
| 🗐 mc 🖾 Manage Storage Providers                                                                                                    |                                                                                                    |                                         |                                            |                                                                       |                                                                                                    |
| Configure Storage I/O Control                                                                                                    |                                                                                                    |                                         |                                            |                                                                       |                                                                                                    |
| mc Settings                                                                                                    |                                                                                                    |                                         |                                            | <u></u>                                                               |                                                                                                    |
|                                                                                                    |                                                                                                    |                                         |                                            |                                                                       |                                                                                                    |
| Mamt. Rename                                                                                                    |                                                                                                    |                                         |                                            |                                                                       |                                                                                                    |
| scvdiC Tags                                                                                                    |                                                                                                    |                                         |                                            |                                                                       |                                                                                                    |
| Scvdil Add Permission                                                                                                    |                                                                                                    | Loading                                 |                                            |                                                                       |                                                                                                    |
| SCVdl Alarms                                                                                                    |                                                                                                    |                                         |                                            |                                                                       |                                                                                                    |
| El scvdiC 🖶 Delete Datastore                                                                                                    |                                                                                                    |                                         |                                            |                                                                       |                                                                                                    |
| scvdit All EMC VSI Plugin Actions                                                                                                    | Reclaim Unused Storage                                                                                          |                                         |                                            |                                                                       |                                                                                                    |
| scydio8_local-DS                                                                                                    | Extend Storage                                                                                                  |                                         |                                            |                                                                       |                                                                                                    |
|                                                                                                    |                                                                                                    |                                         |                                            | L. Derig                                                              |                                                                                                    |
| C Recent lasks                                                                                                    | The second second second second second second second second second second second second second second second se |                                         |                                            |                                                                       | I ×                                                                                                    |
| Task Name Target                                                                                                    | Status Initiator                                                                                                | Queued For Start Time                   | Completion Time Server                     |                                                                       |                                                                                                    |
|                                                                                                    | • Completed Vor HERELEUCAL                                                                                      | 10 113 //0/2015 /.08.24                 | W NOLO IS F. 13.23 AW VUISQUUT.VUI.AURITUU |                                                                       |                                                                                                    |
|                                                                                                    |                                                                                                    |                                         |                                            |                                                                       |                                                                                                    |
|                                                                                                    |                                                                                                    |                                         |                                            |                                                                       |                                                                                                    |
|                                                                                                    |                                                                                                    |                                         |                                            |                                                                       |                                                                                                    |
| In Table Table 700-2                                                                                                    |                                                                                                    |                                         |                                            |                                                                       | 11                                                                                                    |
| My rasks ▼ rasks Filter ▼                                                                                                    |                                                                                                    |                                         |                                            |                                                                       | More Tasks                                                                                                    |

| 🗧 🛞 🛃 https://localhost/vsphere-c                                                                                                    | lient/?csp#extensionid%3Dvsphere.core.datastore/                                         | oummary%3Bcontext%3Dcom.vmware.com                           | e.model%2 🔎 👻 😵 Certifica                                                                                                    | te error 🕈 🕗 vSphere Web Client                                                                                          | ×                     |                            |                                               | Ű                                                                                                    | ) 🖈 🕮                         |
|----------------------------------------------------------------------------------------------------|------------------------------------------------------------------------------------------|--------------------------------------------------------------|----------------------------------------------------------------------------------------------------|----------------------------------------------------------------------------------------------------|-----------------------|----------------------------|-----------------------------------------------|----------------------------------------------------------------------------------------------------|-------------------------------|
| <b>/m</b> ware <sup>,</sup> vSphere Web Clie                                                                                                    | ent <b>n</b> ≘                                                                           |                                                              |                                                                                                    |                                                                                                    |                       | ひ I Administrator@VSPH     |                                               | Q Search                                                                                                    |                               |
| Navigator I                                                                                                    | mcs-001 Actions *                                                                        |                                                              |                                                                                                    |                                                                                                    |                       |                            | =*                                            | 👩 Alarms                                                                                                    | <b>∓</b> ×                    |
| Home     €                                                                                                    | Cetting Started Summary Monitor Man<br>mcs-001<br>Type: VMFSS<br>URL: ds:///vmfs/volumes | age Related Objects<br>/559313dd-89804bde-8048-0025b5ffeedf/ |                                                                                                    |                                                                                                    |                       | STORAGE<br>USED: 528.39 GB | FREE: 3.48 TB<br>CAPACITY: 4.00 TB<br>Refresh | Ail (2)         New (2)         Acknowled           ▲         VMware vCenter Server (vdi<br>vCenter Server Health Alarn           ◆         sovdi17.vdi.xtremio<br>Network uplink redundancy           ✓         Work In Progress | lg ↑<br>-sq<br>1 ::<br>lost ▼ |
| mcs-003         mcs-004         mcs-005         mcs-007         mcs-008         mcs-010         mcs-010         mcs-011         mcs-012         mcs-013         mcs-014         mcs-015         mcs-016         mcs-017         mcs-018         MgmL-Infra00         scvdi01_local-DS         scvdi04_local-DS         scvdi05_local-DS         scvdi06_local-DS         scvdi06_local-DS         scvdi06_local-DS         scvdi06_local-DS         scvdi08_local-DS         scvdi08_local-DS | Details     Storage System     Storage Device                                            | Reclam Unused Storage                                        | Storage System Details Datastore: Storage System Type: Storage System Name: Host Details Hostname/IP: Host Username: Host Password: Reclamation Schedule Schedule: | rncs-001<br>XtremIO<br>Xi000150200115<br>scvdi16.vdi.xtremio<br>root<br>Run Now<br>Run Now<br>Daily<br>Weekly<br>Monthly |                       | Asigned Tag                | Category<br>This list is empty.<br>::         |                                                                                                    |                               |
| Recent Tasks                                                                                                    |                                                                                          | ·                                                            |                                                                                                    |                                                                                                    | Back Next Finish C    | Dancel                     |                                               |                                                                                                    | #×                            |
| Task Name                                                                                                    | Target Status                                                                            | Initiator                                                    | Queued For Start Time                                                                                                    | Completion Time                                                                                                    | Server                |                            |                                               |                                                                                                    |                               |
| Clone virtual machine                                                                                                    | Completed                                                                                | VSPHERE.LOCALII                                              | 10 ms 7/6/2015                                                                                                    | 7:08:24 AM 7/6/2015 7:15:25 AM                                                                                           | vdi-sql01.vdi.xtremio |                            |                                               |                                                                                                    | Table                         |
| My Tasks + Tasks Filter +                                                                                                    |                                                                                          |                                                              |                                                                                                    |                                                                                                    |                       |                            |                                               | Mor                                                                                                    | еТа                           |

| 🕂 🔿 😰 https://localhost/vsphere-o                                                                                                    |                     |                                                        | ext%3Dcom.vmware.core.r | nodel%253A 🔎 👻 🔇    | 3 Certificate error 🖒 [           | 🕗 vSphere Web Client                   | ×                               |                          |                                      | 合 🛧 第                                                                                                    |
|----------------------------------------------------------------------------------------------------|---------------------|--------------------------------------------------------|-------------------------|---------------------|-----------------------------------|----------------------------------------|---------------------------------|--------------------------|--------------------------------------|----------------------------------------------------------------------------------------------------|
| <b>m</b> ware <sup>®</sup> vSphere Web Cli                                                                                                    | ent n≜≘             |                                                        |                         |                     |                                   |                                        |                                 | ひ I Administrator@VSPH   | ERE.LOCAL 🗸   Help 🗸                 | I Q Search 🗸                                                                                                    |
| Navigator I                                                                                                    | UDI-Storage Acti    | ions 🔻                                                 |                         |                     |                                   |                                        |                                 |                          | ≡*                                   | 🔯 Alarms 🛛 🖡 🗙                                                                                                    |
| Home 🔊                                                                                                    | Getting Started Sum | mary Monitor Manage Related                            | l Objects               |                     |                                   |                                        |                                 |                          |                                      | All (2) New (2) Acknowledg                                                                                                    |
| VDI-Sql01.vdi.xtremio<br>Santa-Clara01<br>Control Clara01<br>Control Clara01<br>Co | ister               | VDI-Storage<br>Datastores: 18<br>Datastore clusters: 0 | 1                       |                     |                                   |                                        |                                 | STORAGE<br>USED: 5.33 TB | FREE: 68.67 TB<br>CAPACITY: 72.00 TB | VMware vCenter Server (vdi-sq.,<br>vCenter Server Health Alarm     scydi17.vdi.xtremio     Network uplink redundancy lost     Work In Progress |
| Tags<br>Add Permission<br>Alarms<br>Alarms<br>Alarms<br>Ali EMC VSI Plugin<br>mcs-014<br>mcs-015<br>mcs-016<br>mcs-017<br>mcs-018<br>Mgmt-Infra00<br>sordi01_local-DS<br>sordi02_local-DS<br>sordi02_local-DS                                                                                                    | Actions > Reclaim t | his list is empty.<br>Unused Storage<br>Assign Remove  |                         |                     |                                   |                                        |                                 |                          |                                      |                                                                                                    |
| 🗑 Recent Tasks                                                                                                    |                     |                                                        |                         |                     |                                   |                                        |                                 |                          |                                      | <b>↓</b> ×                                                                                                    |
| Task Name<br>Clone virtual machine                                                                                                    | Target<br>∰ ctx732  | Status Completed                                       | Initiator               | Queued For<br>10 ms | Start Time<br>7/6/2015 7:08:24 AM | Completion Time<br>7/6/2015 7:15:25 AM | Server<br>vdi-sql01 vdi xtremio |                          |                                      |                                                                                                    |
| Wy Tasks 👻 Tasks Filter 👻                                                                                                    |                     |                                                        |                         |                     |                                   |                                        |                                 |                          |                                      | More Tasks                                                                                                    |

| 🗧 🕣 🛃 https://localhost/vsphere-cl                                                                                                    | lient/?csp#extensionId* | S3Dvsphere.core.folder.sum/                            | hary%3Bcontext%3Dcom.vmware.core                                  | model%253A 🔎 🔻 😵                                                   | Certificate error 🖒 👔                            | 🕗 vSphere Web Client      | ×                       | ¢      |        |                          |                                      |       | 6 🛪                                                                                                    | (i) |
|----------------------------------------------------------------------------------------------------|-------------------------|--------------------------------------------------------|-------------------------------------------------------------------|--------------------------------------------------------------------|--------------------------------------------------|---------------------------|-------------------------|--------|--------|--------------------------|--------------------------------------|-------|----------------------------------------------------------------------------------------------------|-----|
| <b>/m</b> ware <sup>,</sup> vSphere Web Cli                                                                                                    | ent <b>n</b> ≘          |                                                        |                                                                   |                                                                    |                                                  |                           |                         |        | U      | Administrator@VSPI       |                                      | elp 😽 | Q Search                                                                                                    | D   |
| Navigator                                                                                                    | VDI-Storage             | Actions +                                              |                                                                   |                                                                    |                                                  |                           |                         |        |        |                          | =                                    | -* 0  | 🗿 Alarms 🛛 👢                                                                                                    | ×   |
| Home 🕑 🔊                                                                                                    | Getting Started 5       | Summary Monitor Mana                                   | age Related Objects                                               |                                                                    |                                                  |                           |                         |        |        |                          |                                      | 1     | All (2) New (2) Acknowledg                                                                                                    | -   |
| Image: Constraint of the second second se |                         | VDI-Storage<br>Datastores: 18<br>Datastore clusters: 0 |                                                                   |                                                                    |                                                  |                           |                         |        |        | STORAGE<br>USED: 5.33 TB | FREE: 66.67 TB<br>CAPACITY: 72.00 TB |       | VMWare vCenter Server (vdl-sq<br>vCenter Server Health Alarm<br>scvdi17.vdi.xtremio<br>Network uplink redundancy lost<br>Work in Progress |     |
| mcs-003     mcs-004     mcs-005     mcs-006     mcs-007     mcs-008                                                                                                    | ✓ Tags<br>Assigned Tag  | Category Deso<br>This list is empty.                   | Reclaim Unused Storage  1 Reclamation Details 2 Ready to Complete | Applying a s<br>Storage System D                                   | chedule at this level netails                    | will overwrite the schedu | les of all child object | ts.    | (8)    |                          |                                      |       |                                                                                                    |     |
| mcs-009     mcs-010     mcs-011     mcs-012     mcs-013     mcs-014                                                                                                    |                         |                                                        |                                                                   | Datastore:<br>Storage System T<br>Storage System f<br>Host Details | Ali datasto<br>Type: XtremiO<br>Name: N/A        | rres under VDI-Storage    |                         |        |        |                          |                                      |       |                                                                                                    |     |
| mcs-015     mcs-016     mcs-017     mcs-018     MgmI-018     MgmI-010                                                                                                    |                         | Assi                                                   |                                                                   | Hostname/IP:<br>Host Username:<br>Host Password:                   | N/A<br>root                                      | **                        |                         |        |        |                          |                                      |       |                                                                                                    |     |
| scvdi02_local-DS<br>scvdi02_local-DS<br>scvdi04_local-DS<br>scvdi05_local-DS<br>scvdi05_local-DS<br>scvdi06_local-DS<br>scvdi06_local-DS<br>scvdi08_local-DS                                                                                                    |                         |                                                        |                                                                   | Schedule:                                                          | Run Now<br>Daily<br>Weekly<br>Monthly<br>Unsched | ule                       |                         |        |        |                          |                                      |       |                                                                                                    |     |
| 😰 Recent Tasks                                                                                                    |                         |                                                        |                                                                   |                                                                    |                                                  |                           | Back                    | Finish | Cancel |                          |                                      |       | T                                                                                                    | ×   |
| Task Name                                                                                                    | Target                  | Status                                                 | Initiator                                                         | Queued For S                                                       | itert Time                                       | Completion Time           | Server                  |        |        |                          |                                      |       |                                                                                                    |     |
| Clone virtual machine                                                                                                    | ☐ ctx732                | Completed                                              | VSPHERE.LOCAL\\                                                   | 10 ms 7                                                            | '/6/2015 7:08:24 AM                              | 7/6/2015 7:15:25 AM       | vdi-sq101.vdi.xtremi    | 0      |        |                          |                                      |       |                                                                                                    |     |
| My Lasks + Tasks Filter +                                                                                                    |                         |                                                        |                                                                   |                                                                    |                                                  |                           |                         |        |        |                          |                                      |       | More Las                                                                                                    | KS  |

| 😑 💮 🛃 https://localhost/vsphere-cli                                                                                                    |                    |                                                                                                    | mary%3Bcontext%3Dcom.vmware.core.m                                                     | Iodel%253A 🔎 👻 Certifi                                                                                                    | cate error 🖒 🕜 vSphere Web Clier                        | at ×                    |                          |                                      | ₼ ★ 🕸                      |
|----------------------------------------------------------------------------------------------------|--------------------|----------------------------------------------------------------------------------------------------|----------------------------------------------------------------------------------------|----------------------------------------------------------------------------------------------------|---------------------------------------------------------|-------------------------|--------------------------|--------------------------------------|----------------------------|
| /mware <sup>,</sup> vSphere Web Clie                                                                                                    | ent <b>f</b> i≘    |                                                                                                    |                                                                                        |                                                                                                    |                                                         |                         | 🕑   Administrator@VSPH   |                                      | I Q Search 👻               |
| Navigator I                                                                                                    | VDI-Storage A      | Actions 👻                                                                                                    |                                                                                        |                                                                                                    |                                                         |                         |                          | Ξ×                                   | 👹 Alarms 🛛 🔳 🗙             |
| (Home ) 🧐                                                                                                    | Getting Started Su | mmary Monitor Man                                                                                                    | age Related Objects                                                                    |                                                                                                    |                                                         |                         |                          |                                      | All (2) New (2) Acknowledg |
| Home     OutseqU01.vdl.xtremio     Santa-Clar01     OutseqU01.vdl.xtremio     Santa-Clar01     mcs-002     mcs-003     mcs-004     mcs-005     mcs-004     mcs-005     mcs-006     mcs-006     mcs-007     mcs-008     mcs-010     mcs-011     mcs-012     mcs-014     mcs-014     mcs-014     mcs-014     mcs-014     mcs-014     mcs-014     mcs-014     mcs-014 | Cetting Started Su | mmary Monitor Mana<br>VDI-Storage<br>Datastores: 18<br>Datastore clusters: 0<br>Category Desc<br>This list is empty.<br>Assi | age Related Objects Reclaim Unused Storage  1 Reclamation Details  2 Ready to Complete | Reclamation Details:<br>Datastore<br>Storage System Type<br>Storage System Name<br>Hostname/IP<br>Host Username<br>Schedule | VDI-Storage<br>XtremIO<br>N/A<br>N/A<br>root<br>Run Now |                         | STOPAGE<br>USED: 5.33 TB | FREE: 06.67 TB<br>CAPACITY: 72.00 TB | All (2) New (2) Acknowledg |
| mcs-016     mcs-017     mcs-017     mcs-018     Mgm-Infra00     scvdi01_local-DS     scvdi02_local-DS     scvdi03_local-DS     scvdi04_local-DS     scvdi05_local-DS     scvdi05_local-DS     scvdi05_local-DS     scvdi05_local-DS     scvdi05_local-DS     scvdi06_local-DS     scvdi08_local-DS     scvdi08_local-DS                                            |                    |                                                                                                    |                                                                                        |                                                                                                    |                                                         | Bark Next N Finish Can  |                          |                                      |                            |
| 😰 Recent Tasks                                                                                                    |                    |                                                                                                    |                                                                                        |                                                                                                    |                                                         |                         |                          |                                      | Į ×                        |
| Task Name                                                                                                    | Target             | Status                                                                                                    | Initiator                                                                              | Queued For Start Tim                                                                                                    | e Completion Time                                       | Server                  |                          |                                      |                            |
| Clone virtual machine                                                                                                    | ji dx732           | <ul> <li>Completed</li> </ul>                                                                                                | VSPHERELOCALI                                                                          | 10 ms 7/6/201                                                                                                    | 5 7:08:24 AM 7/6/2015 7:15:25 A                         | M vdi-sql01.vdi.xtremio |                          |                                      |                            |
| My Tasks 👻 Tasks Filter 👻                                                                                                    |                    |                                                                                                    |                                                                                        |                                                                                                    |                                                         |                         |                          |                                      | More Tasks                 |

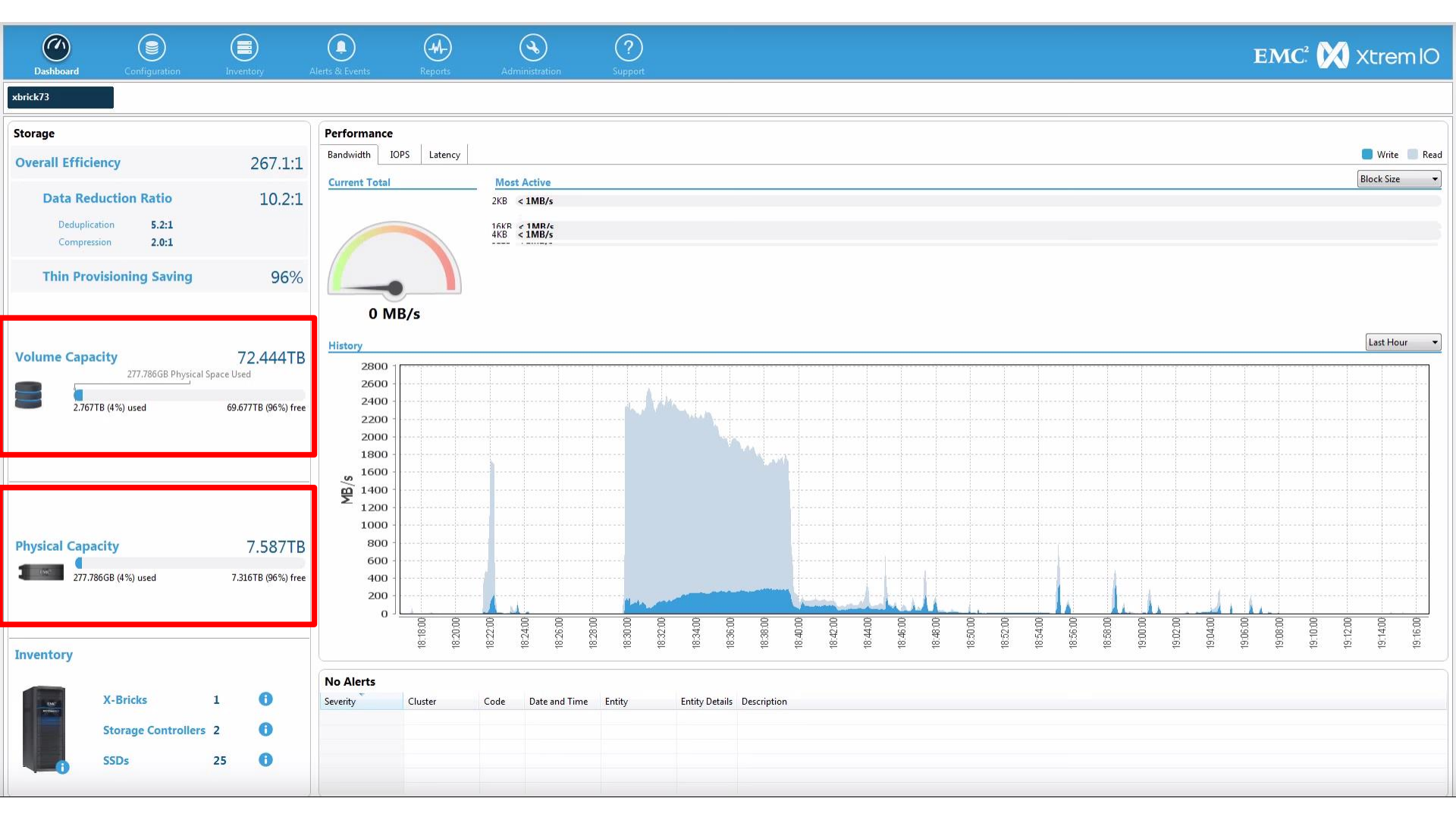

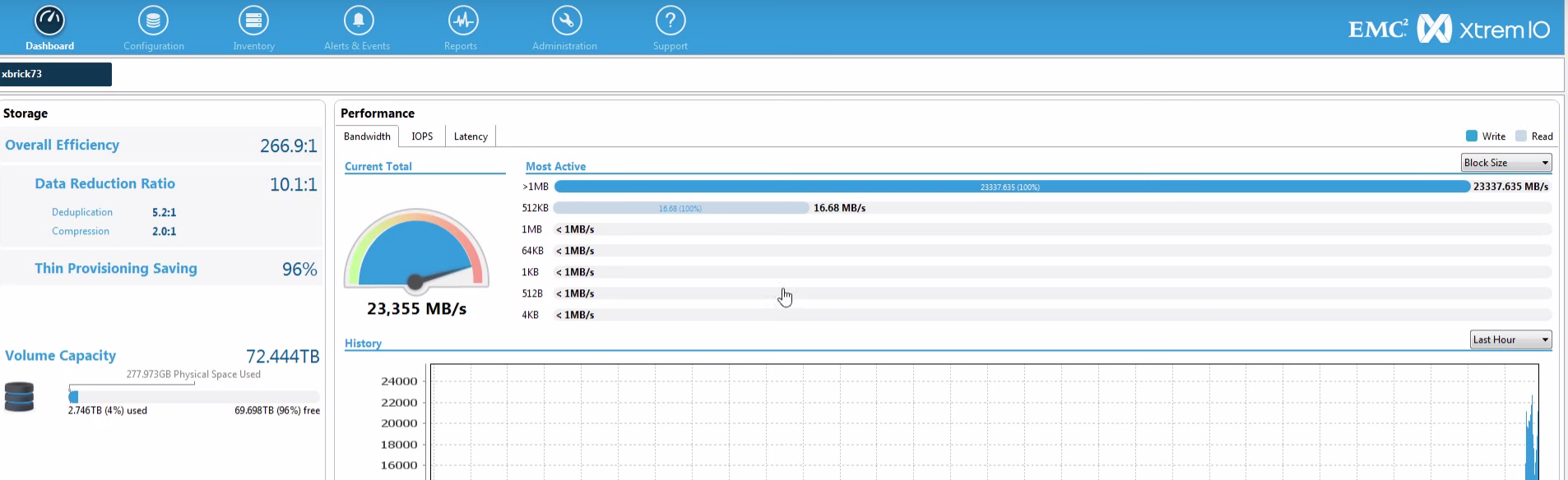

| Physical Capacity   | 7.587TB            |
|---------------------|--------------------|
| 277.973GB (4%) used | 7.316TB (96%) free |

#### Inventory

xbrick73 Storage

| X-Bricks            | 1  | 0 |
|---------------------|----|---|
| Storage Controllers | 2  | 0 |
| SSDs                | 25 | 0 |

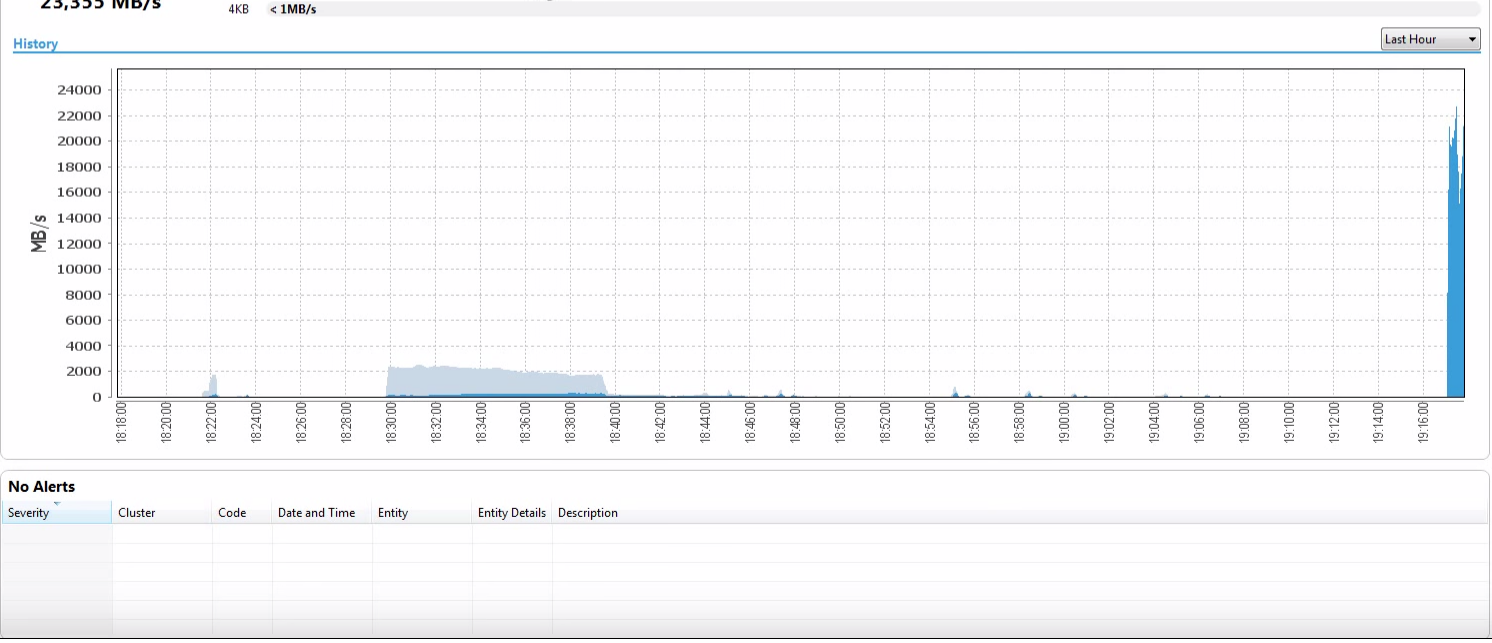

#### EMC<sup>2</sup> XtremIO

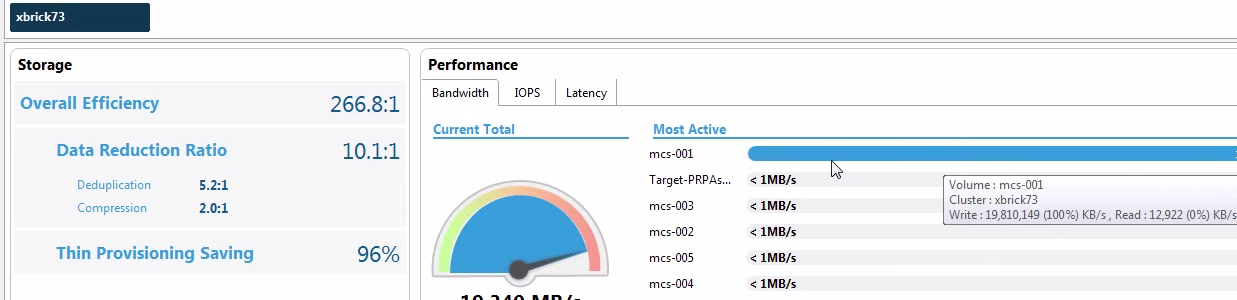

(?)

 $(\mathbf{M})$ 

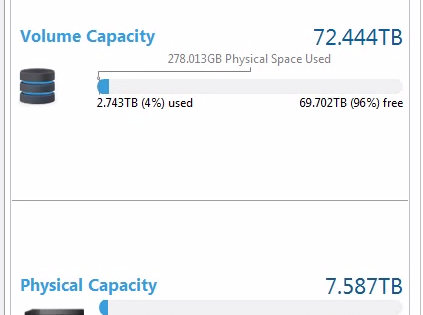

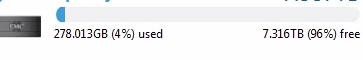

0

0 0

25

Dashboard

| X-Bricks            | 1  |
|---------------------|----|
| Storage Controllers | 2  |
| SSDs                | 25 |

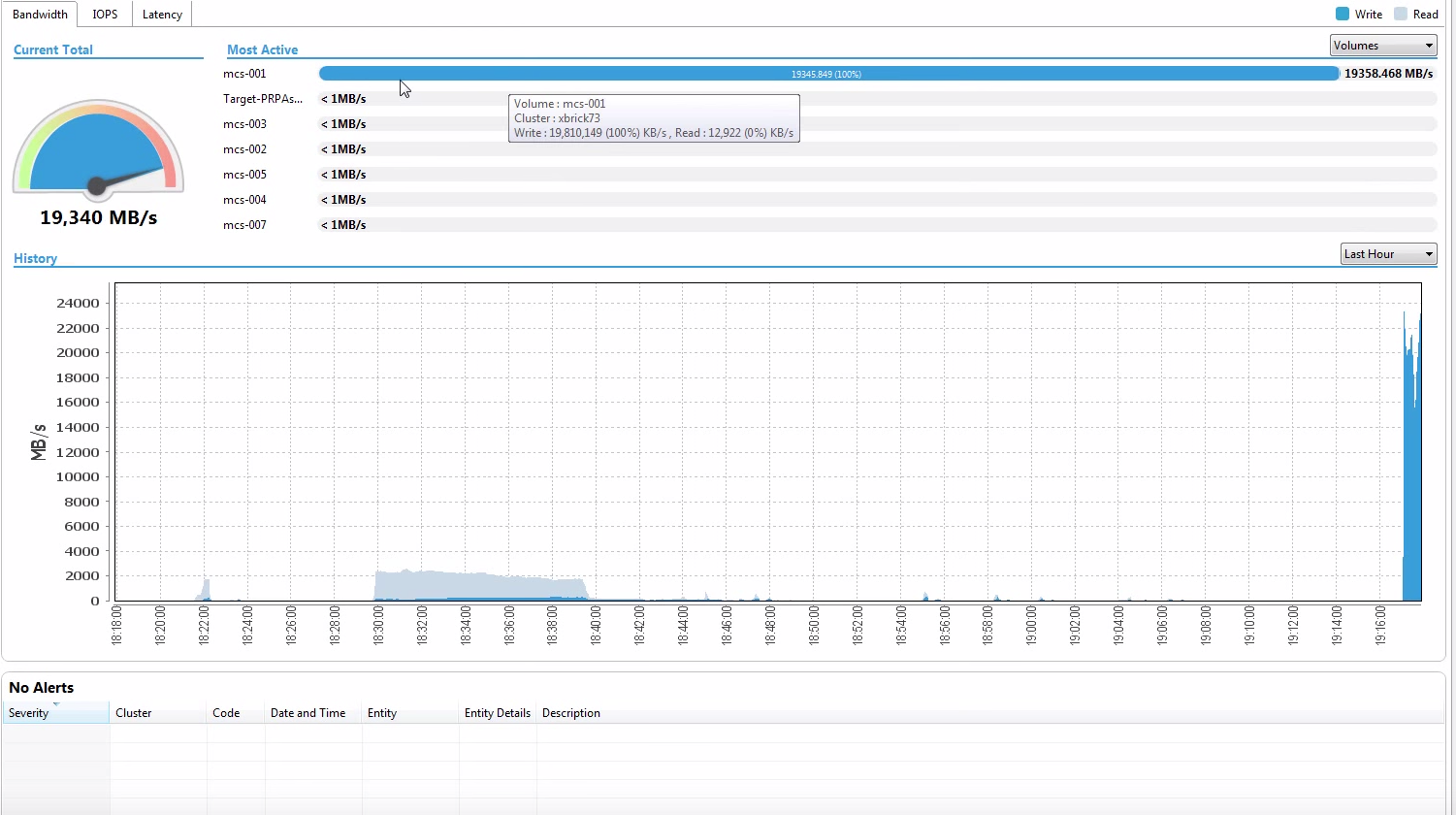

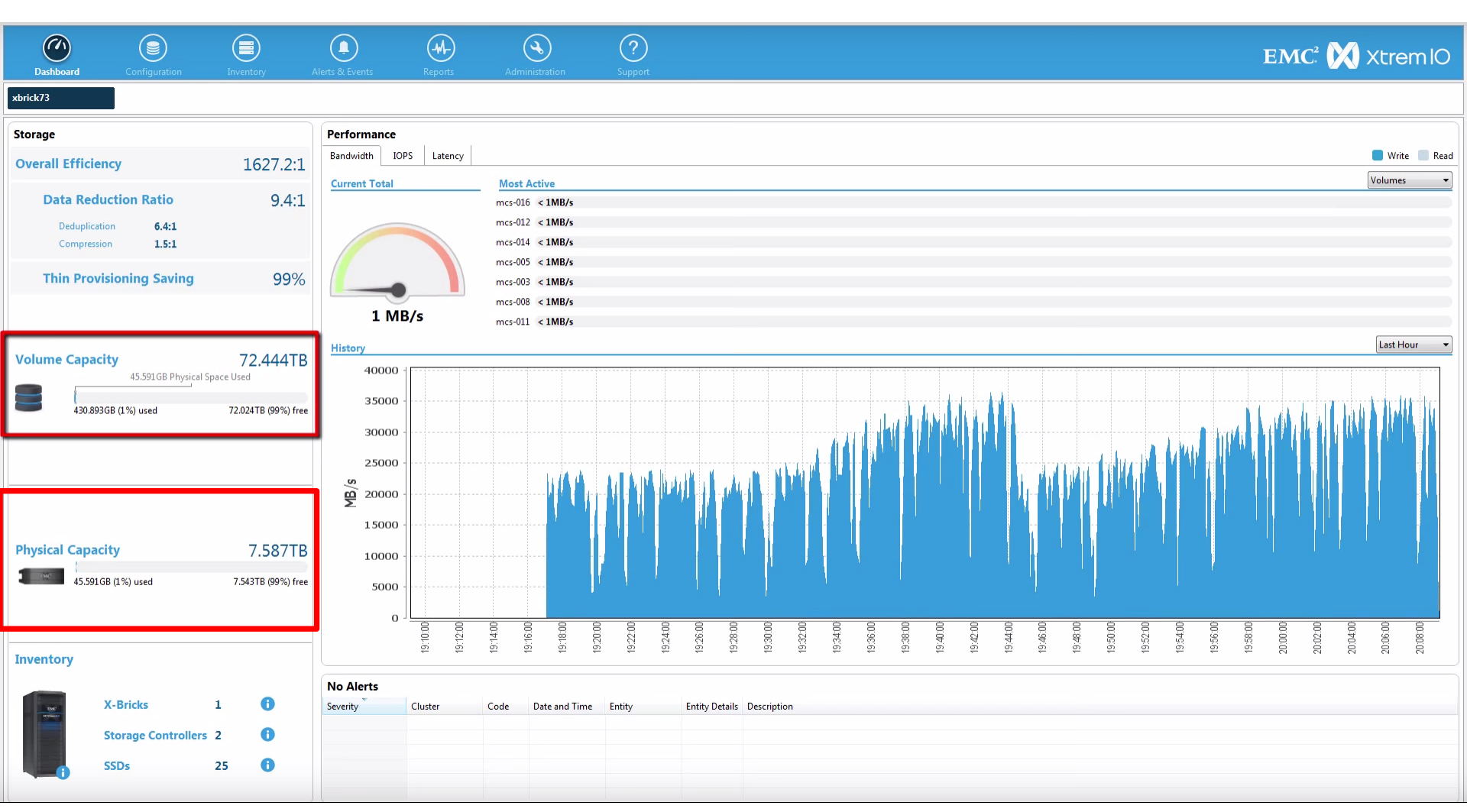

## アレイ論理使用量を VMFSレベルで確認

データストアの"アレイ上"の論理ボリューム消費量をvCenterのデータストアタブから確認できる。

※例)5TBのデータストアを作成し、40GBのVMを配置する. XtremIOの重複除外と圧縮で実際にはそれぞれ20GBまでデータが 削減されている。

vSphere上では、合計80GB消費されているが、アレイ上では、40GBのみ消費されている。ことを、vSphereで確認できる。

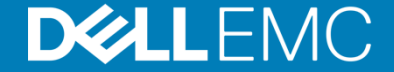

| 🔶 🕘 🛃 https://localhost/vspher                            | e-client/?csp#extensionId%3                                      | Dvsphere.core.datastore.      | summary%3Bconte | xt%3Dcom.vmware.core.model%2' 🔎                                                                                                    | 👻 😵 Certificate error 🖒 | 🕗 vSphere Web Client 🛛 🗙                               |                |                |                                 |                                              |                           |                                  | <u>බ</u> ද                 | 3 🗐         |
|-----------------------------------------------------------|------------------------------------------------------------------|-------------------------------|-----------------|----------------------------------------------------------------------------------------------------|-------------------------|--------------------------------------------------------|----------------|----------------|---------------------------------|----------------------------------------------|---------------------------|----------------------------------|----------------------------|-------------|
| vmware <sup>,</sup> vSphere Web C                         | Client <b>≜</b> ≘                                                |                               |                 |                                                                                                    |                         |                                                        |                | Updated at 3:3 | 7PM ひ I Adn                     | ninistrator@VSPHERI                          | Elocal - I                | Help - I 🔍 Sea                   | rch                        | -           |
| Navigator                                                 | 🖡 🗐 Mgmt-Infra01 🛛                                               | Actions 👻                     |                 | 00                                                                                                    |                         | Xtrem                                                  | nIO Storage N  | Nanagemen      | t Application -                 | 10.10.146.132                                |                           |                                  |                            |             |
| Oatastores     MgmtInfra01     Virtual Machines     Hosts | Getting Started Sur<br>Hosts<br>Virtual machines<br>VM templates | Monitor Mar<br>2<br>42<br>0   | nage Related Ob | Dashboard Confi                                                                                                    | iguration               | Alerts & Events                                        | Reports        | Administr      | )<br>ation S                    | ?<br>Support                                 |                           |                                  | EMC² 🚺                     | <b>()</b> > |
|                                                           | The Storage Suster                                               |                               |                 | Virtual                                                                                                    | Ø                       | Volume                                                 | 📒 Crea         | te Volume 📲    | Create Snapshot                 | 🔁 Create/Modify                              | Mapping 🐚 Ac              | d Volume to Consisten            | y Group 🛛 👪 Create 🧐       | Snapsh      |
| R                                                         | Storage System     Name                                          | NIO00150200537                |                 | Filter Tags                                                                                                    | 0                       | Filter Volumes                                         | Q Vritabl      | e 🗌 Read-o     | nly 🔽 Mappe                     | d 🔽 Unmapped 🗗                               | Volume 🔽 Sr               | apshot                           |                            |             |
|                                                           | Model                                                            | XtremIO                       |                 | Volumes (2 total)     VSISnapshots     Sistency Groups (0 total     Snapshot Sets (1 total)     Minitator Groups (44 total)     Initiator Groups (44 total) | ŋ                       | Name<br>Mgmt-Infra01<br>Mgmt-Infra01 coanchet 142622   | Read-only      | Mapped<br>✓    | NAA Identifier<br>514f0c5b61a00 | Space in Use (VSG)<br>756.152GB<br>756.152GB | Volume Size<br>STB<br>STR | Logical Block Size<br>512<br>512 | Alignment Offset<br>0<br>0 | Tag         |
|                                                           | T Storage Device                                                 |                               |                 | Schedulers (0 total)                                                                                                    |                         |                                                        |                |                |                                 |                                              |                           |                                  |                            |             |
|                                                           | Storage Device                                                   |                               | f8e201ce41f34d  |                                                                                                    |                         |                                                        |                |                |                                 |                                              |                           |                                  |                            |             |
|                                                           | Device Name                                                      |                               | Mgmt-Infra01    |                                                                                                    |                         |                                                        |                |                |                                 |                                              |                           |                                  |                            |             |
|                                                           | NAA Name                                                         |                               | 514f0c5b61a00   | d                                                                                                    |                         |                                                        |                |                |                                 |                                              |                           |                                  |                            |             |
|                                                           | Initiator Group(s)                                               |                               | esx_scvdi01, es |                                                                                                    |                         |                                                        |                |                |                                 |                                              |                           |                                  |                            |             |
|                                                           | Initiator Group Type                                             |                               | FC              |                                                                                                    |                         | <                                                      |                |                |                                 | ш                                            |                           |                                  |                            |             |
|                                                           | Small IO Alerts                                                  |                               | Disabled        |                                                                                                    |                         | 😹 Mapping 📷 Volume Snapshot                            | t Groups  🌘 Co | nsistency Grou | ups 💼 Snapshot :                | Sets 👪 Schedulers 複                          | 🚹 Alerts                  |                                  |                            |             |
|                                                           | Unaligned IO Alerts                                              | 1                             | Disabled        |                                                                                                    |                         |                                                        |                |                |                                 |                                              | LUN Mapping I             | Ds                               |                            |             |
|                                                           | VAAI TP Alerts                                                   |                               | Disabled        |                                                                                                    |                         | Volumes / Initiator Groups                             | esx_scvdi01    | esx_scv        | di02                            |                                              |                           |                                  |                            |             |
|                                                           | Logic Block Size                                                 |                               | 512 bytes       |                                                                                                    |                         | Nigmt-Infraul                                          | 2              | 2              |                                 |                                              |                           |                                  |                            |             |
|                                                           | Alignment Offset                                                 |                               | 0               |                                                                                                    |                         |                                                        |                |                |                                 |                                              |                           |                                  |                            |             |
|                                                           | Total Capacity                                                   |                               | 5 00 TB         |                                                                                                    |                         |                                                        |                |                |                                 |                                              |                           |                                  |                            |             |
|                                                           | Logical capacity co                                              | nsumed by XtremIO 🛛 🕅         | 756.14 GB       |                                                                                                    |                         |                                                        |                |                |                                 |                                              |                           |                                  |                            |             |
| 🛐 Recent Tasks                                            |                                                                  |                               |                 |                                                                                                    |                         |                                                        |                |                |                                 |                                              |                           |                                  |                            |             |
| Task Name                                                 | Target                                                           | Status                        | Init            |                                                                                                    |                         |                                                        |                |                |                                 |                                              |                           |                                  |                            |             |
| Refresh storage information                               | 🗐 Mgmt-Infra00                                                   | <ul> <li>Completed</li> </ul> | VS              | 3                                                                                                    |                         | 6.1 T. 111/1                                           |                |                |                                 |                                              |                           |                                  |                            |             |
| Resignature unresolved VMFS volu                          | scvdi04.vdi.xtremio                                              | <ul> <li>Completed</li> </ul> | VS              | 3                                                                                                    |                         | Selected 1 Volume mapped to 2 IG                       | jS             |                |                                 |                                              |                           |                                  |                            |             |
| Mount XtremIO Snapshot                                    | mcs-002                                                          | <ul> <li>Completed</li> </ul> | VS              | 3                                                                                                    |                         | 2 Volumes displaye<br>1 selected<br>Filters : Writable | ed (2 total)   |                |                                 |                                              |                           |                                  |                            |             |
|                                                           |                                                                  |                               |                 | xbricksc102 - Active                                                                                                    |                         |                                                        |                |                | XMS: Jul 6, 1                   | 2015 10:05:15 PM IDT                         | Local: Jul 6, 2015        | 4:15:52 PM PDT                   | tech                       |             |
| My Tasks 🔹 Tasks Filter 👻                                 |                                                                  |                               |                 |                                                                                                    |                         |                                                        |                |                |                                 |                                              |                           |                                  | More Ta                    | isks        |

### アレイベースのスナップショット

アレイレベルでのスナップショットを実行できる。

VSIで取ったスナップショットは、XtremIOのGUI上で、"VSISnapshots"というタブが作られ、識別することが可能。

さらに、vSphere上でも、"VSI created Snapshots"タブから確認することが可能。

スナップショットから、VMをリストアしたい場合には、"Mount"のボタンとESXiホストを選択。 VSIが自動でLUNのマッピングを行う。

署名を変更して、データストアをホストに提供するので、特定のVMをスナップした、VMFSから別のVMFS ヘコピーすることも可能。 DCCLLFN/C

| https://localhost/vsphere-                 |                       | Dvsphere.core.datastore.summary%3Bo |                      | ore.model%2! 🔎 🔻 🛛 | 😵 Certificate error 🖒 | 🕗 vSphere Web Client | ×                          |                             |          | 命 🕆 🤉                             |
|--------------------------------------------|-----------------------|-------------------------------------|----------------------|--------------------|-----------------------|----------------------|----------------------------|-----------------------------|----------|-----------------------------------|
| <b>m</b> ware <sup>,</sup> vSphere Web Cli | ent nt≘               |                                     |                      |                    |                       |                      | Updated at 3:37 PM 🚺   Adi | ninistrator@VSPHERE.LOCAL - | l Help - | I 🔍 Search 🝷                      |
| Navigator 📕                                | Mgmt-Infra01 /        | Actions 👻                           |                      |                    |                       |                      |                            |                             | =-       | 🔯 Alarms 🛛 🖡 🗙                    |
| 📢 Datastores 🕞 🧐                           | Getting Started Sur   | nmary Monitor Manage Relate         | d Objects            |                    |                       |                      |                            |                             |          | All (2) New (2) Acknowl           |
| Actions - Mgmt-Infra01                     |                       | 2                                   |                      |                    |                       |                      |                            |                             | •        | A VMware vCenter Server (vdi-sql0 |
| 🖆 Virtual 🧒 Browse Files                   | 3                     | 42                                  |                      |                    |                       |                      |                            |                             |          | vCenter Server Health Alarm       |
| 📋 Hosts 💣 Register VM                      |                       | 0                                   |                      |                    |                       |                      |                            |                             |          | scvdi17.vdi.xtremio               |
| C Refresh Capacity Inf                     | ormation              |                                     |                      |                    |                       |                      |                            |                             |          | Network uplink redundancy lost    |
| Increase Datastore                         | capacity              | n                                   |                      |                    |                       |                      |                            |                             |          |                                   |
| Unmount Datastore                          |                       | XIO00150200537                      |                      |                    |                       |                      |                            |                             |          |                                   |
| Maintenance Mode                           | •                     | XtremIO                             |                      |                    |                       |                      |                            |                             |          |                                   |
| Move Out of Datasto                        | e Cluster             |                                     |                      |                    |                       |                      |                            |                             |          |                                   |
| 🔯 Manage Storage Pro                       | viders                |                                     |                      |                    |                       |                      |                            |                             |          |                                   |
| Configure Storage I/                       | O Control             |                                     |                      |                    |                       |                      | powered by EMC             |                             |          |                                   |
| Upgrade to VMFS-5                          | ce                    | R.                                  |                      |                    |                       |                      |                            |                             |          |                                   |
| Settings                                   |                       | f8e201ce4                           | f34de0837c2104e39851 | ef                 |                       |                      |                            |                             |          | 🧭 Work In Progress 🛛 🖡            |
| Move To<br>Rename                          |                       | Mgmt-Infra(                         | 1                    |                    |                       |                      |                            |                             |          |                                   |
| Tags                                       | •                     | 514f0c5b6*                          | a00006               |                    |                       |                      |                            |                             |          |                                   |
| Add Permission                             |                       | esx_scvdi0                          | 1, esx_scvdi02       |                    |                       |                      |                            |                             |          |                                   |
| Alarms                                     | • 'pe                 | FC                                  |                      |                    |                       |                      |                            |                             |          |                                   |
| 🛃 Delete Datastore                         |                       | Disabled                            |                      |                    |                       |                      |                            |                             |          |                                   |
| All EMC VSI Plugin A                       | ctions +              | Extend Storage                      |                      |                    |                       |                      |                            |                             |          |                                   |
| All vRealize Orchestr                      | ator plugin Actions 🕨 | Take Snapshot d                     |                      |                    |                       |                      |                            |                             |          |                                   |
|                                            | ogic Block Size       | Reclaim Unused Storage 3s           |                      |                    |                       |                      |                            |                             |          |                                   |
|                                            | Total Canacity        | U<br>5.00.TD                        |                      |                    |                       |                      |                            |                             |          |                                   |
|                                            | Logical capacity co   | 5.00 IB                             |                      |                    |                       |                      |                            |                             |          |                                   |
|                                            | Euglical capacity col |                                     |                      |                    |                       |                      |                            |                             | *        |                                   |
| 🗊 Recent Tasks                             |                       |                                     |                      |                    |                       |                      |                            |                             |          | I×.                               |
| Task Name                                  | Target                | Status                              | Initiator            | Queued For         | Start Time            | Completion Time      | Server                     |                             |          |                                   |
| Refresh storage information                | Mgmt-Infra00          | <ul> <li>Completed</li> </ul>       | VSPHERE.LOCAL\\      | 8 ms               | 7/6/2015 3:46:55 PM   | 7/6/2015 3:46:56 PM  | vdi-sql01.vdi.xtremio      |                             |          |                                   |
| Resignature unresolved VMFS volu           | scvdi04.vdi.xtremio   | <ul> <li>Completed</li> </ul>       | VSPHERE.LOCAL\\      | 8 ms               | 7/6/2015 3:35:46 PM   | 7/6/2015 3:36:19 PM  | vdi-sql01.vdi.xtremio      |                             |          |                                   |
| Mount XtremIO Snapshot                     | mcs-002               | <ul> <li>Completed</li> </ul>       | VSPHERE.LOCAL\\      | 12 ms              | 7/6/2015 3:34:35 PM   | 7/6/2015 3:36:32 PM  | vdi-sql01.vdi.xtremio      |                             |          |                                   |
|                                            |                       |                                     |                      |                    |                       |                      |                            |                             |          |                                   |
|                                            |                       |                                     |                      |                    |                       |                      |                            |                             |          |                                   |
| My Tasks 👻 Tasks Filter 👻                  |                       |                                     |                      |                    |                       |                      |                            |                             |          | More Tasks                        |
|                                            |                       |                                     |                      |                    |                       |                      |                            |                             | _        |                                   |

| 🗧 🕘 🛃 https://localhost/vsphere-                                                                                                    | lient/?csp#extensionId%30                                                             | Dvsphere.core.datastore.s                     | ummary%3Bcontext%3Dcom.v                                                                      | nware.core.model%2: 🔎 🕶                            | 😮 Certificate error 🥑                                                                                                    | 🗿 vSphere Web Client                                                                 | ×                                                                                 |                           |    | ☆ 🕸                                                                                                    |
|----------------------------------------------------------------------------------------------------|---------------------------------------------------------------------------------------|-----------------------------------------------|-----------------------------------------------------------------------------------------------|----------------------------------------------------|----------------------------------------------------------------------------------------------------|--------------------------------------------------------------------------------------|-----------------------------------------------------------------------------------|---------------------------|----|----------------------------------------------------------------------------------------------------|
| /mware <sup>,</sup> vSphere Web Cl                                                                                                    | ent <b>n</b> ≘                                                                        |                                               |                                                                                               |                                                    |                                                                                                    |                                                                                      |                                                                                   | Updated at 3:37 PM 🚺   Ac |    | Q Search 🔹                                                                                                    |
| Navigator                                                                                                    | Getting Started Sun                                                                   | ntions <del>-</del><br>nmary Monitor Man      | age Related Objects                                                                           |                                                    |                                                                                                    |                                                                                      |                                                                                   |                           | E. | Alarms         Image: X           All (2)         New (2)         Acknowl                                                                           |
| Mgmt-Infra01  Kirkual Machines  Kosts  Kost | Hosts<br>Virtual machines<br>VM templates<br>• Storage System<br>Name<br>Model        | 2<br>42<br>0<br>XIO00150200537<br>XtremIO     |                                                                                               |                                                    |                                                                                                    |                                                                                      |                                                                                   |                           |    | <ul> <li>VMware vCenter Server (vdi-sqi0<br/>vCenter Server Health Alarm</li> <li>scvdi17.vdi.xtremio<br/>Network uplink redundancy lost</li> </ul> |
|                                                                                                    | Storage Device Device ID Device Name NAA Name Initiator Group(s) Initiator Group Type |                                               | 18e201ce41134de0837c210<br>Mgmt-Infra01<br>514f0c5b61a00006<br>esx_scvdi01, esx_scvdi02<br>FC | Take Snapshot                                      | tted.                                                                                                    |                                                                                      | *                                                                                 | powered by EMC            |    | ₩Work in Progress ₩                                                                                                    |
|                                                                                                    |                                                                                       |                                               | Disabled<br>Disabled<br>512 bytes<br>0<br>5.00 TB<br>756.14 GB                                | _                                                  |                                                                                                    |                                                                                      | RK                                                                                |                           | Ŧ  |                                                                                                    |
| 👸 Recent Tasks                                                                                                    |                                                                                       |                                               |                                                                                               |                                                    |                                                                                                    |                                                                                      |                                                                                   |                           |    | Į.×.                                                                                                    |
| Task Name<br>Refresh storage information<br>Resignature unresolved VMFS volu<br>Mount XtremiO Snapshot                                                                                                    | Target Mgmt-Infra00 Sovdi04.vdi.xtremio mcs-002                                       | Status<br>Completed<br>Completed<br>Completed | Initiator<br>VSPHERE.LO<br>VSPHERE.LO<br>VSPHERE.LO                                           | Cueued For<br>ALIN. 8 m<br>ALIN. 8 m<br>ALIN. 12 m | Start Time           s         7/6/2015 3:46:55 PM           s         7/6/2015 3:35:46 PM           s         7/6/2015 3:34:35 PM | Completion Time<br>7/6/2015 3:46:56 PM<br>7/6/2015 3:36:19 PM<br>7/6/2015 3:36:32 PM | Server<br>Vdi-sql01.vdi.xtremio<br>Vdi-sql01.vdi.xtremio<br>Vdi-sql01.vdi.xtremio |                           |    |                                                                                                    |
| My Tasks 👻 Tasks Filter 👻                                                                                                    |                                                                                       |                                               |                                                                                               |                                                    |                                                                                                    |                                                                                      |                                                                                   |                           |    | More Tasks                                                                                                    |

🔽 👔 🧄 Home 👂 🖓 Inventory 👂 📔 Datastores and Datastore Clusters

Search Inventory

Q

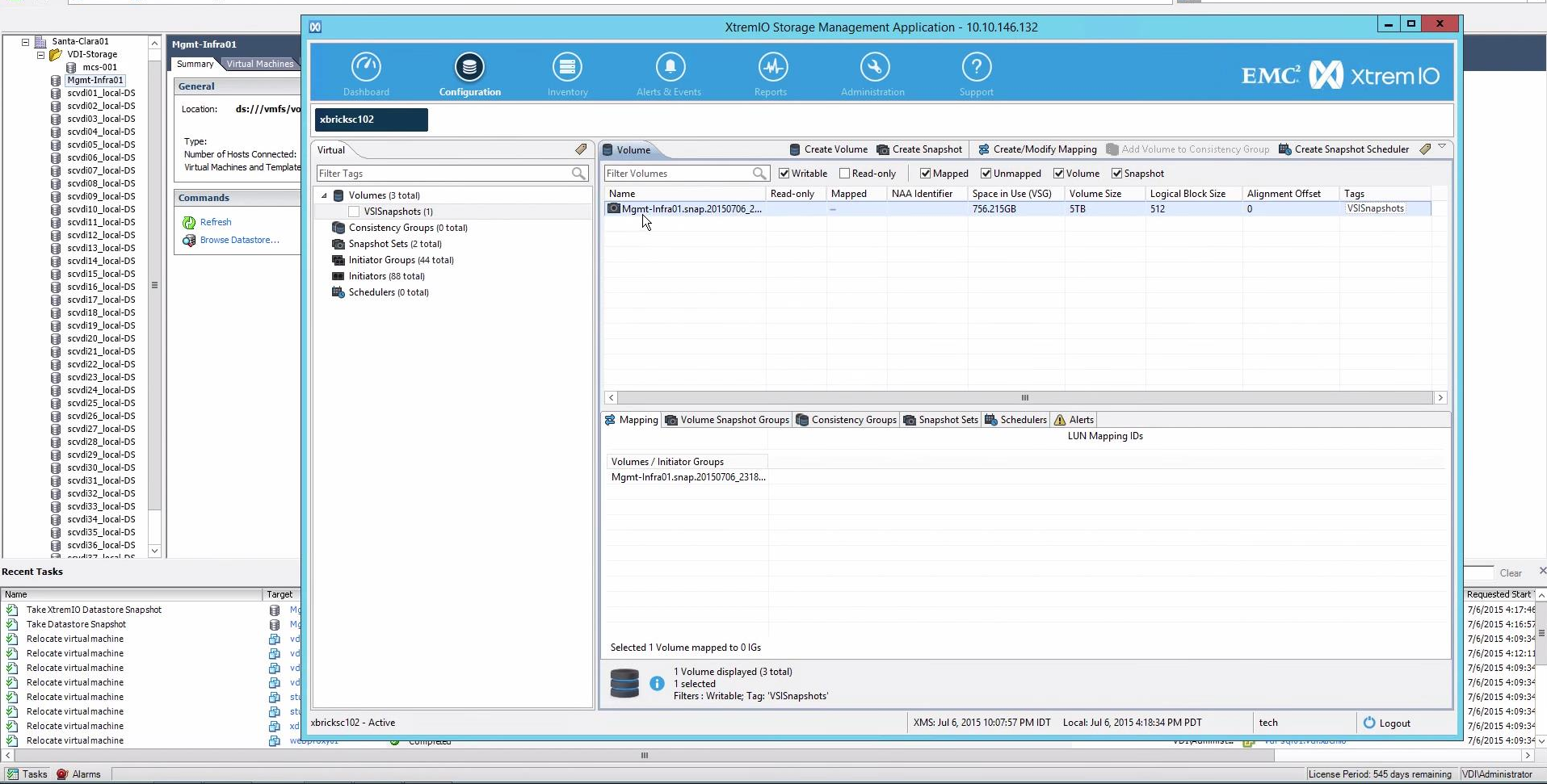

🔄 🔥 Home 🕨 🖓 Inventory 👂 📔 Datastores and Datastore Clusters

🚱 🔹 Search Inventory

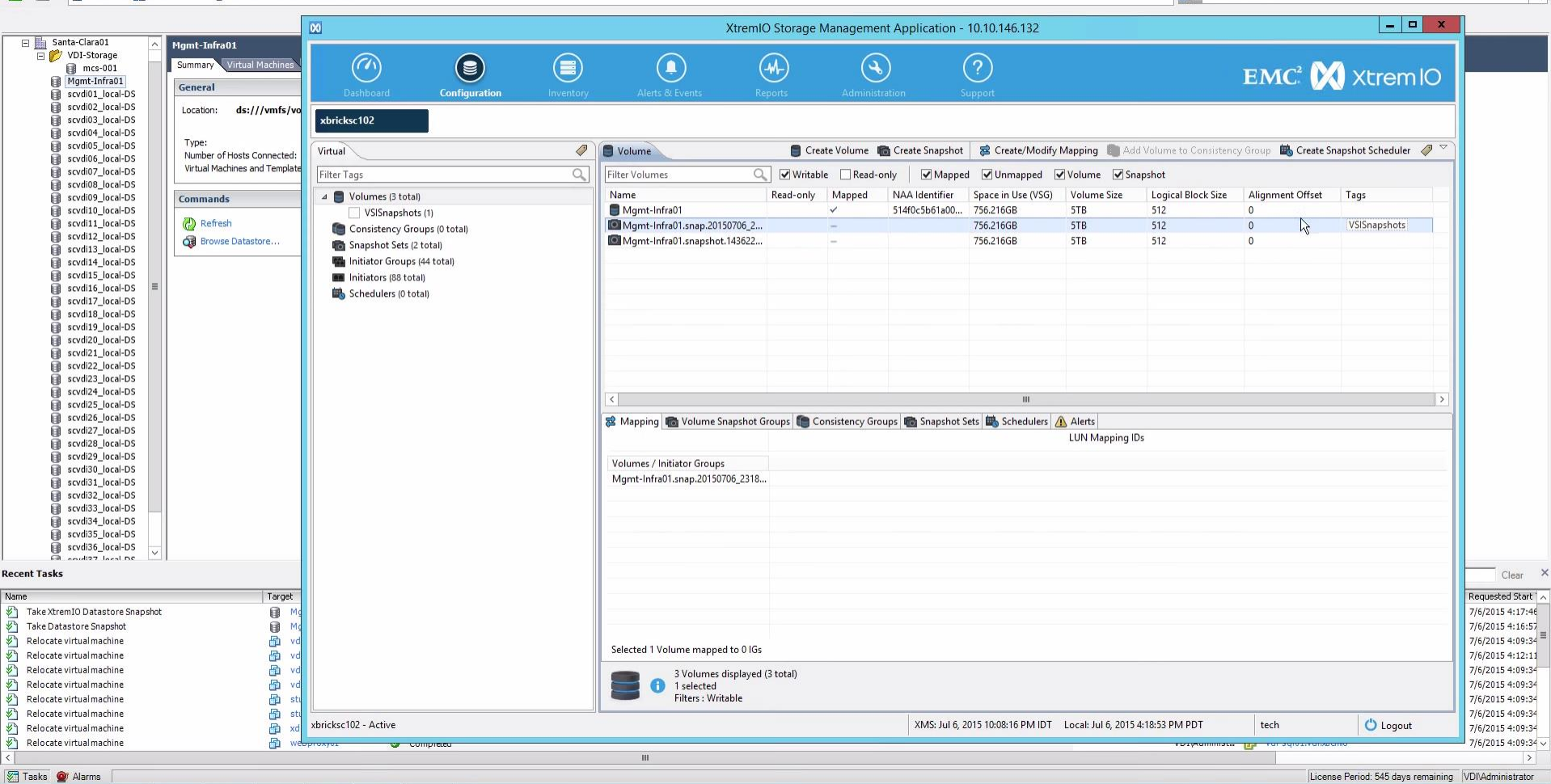

| 🗧 🕘 🛃 https://localhost/vsphere   |                        |                               |                      | re.model%25: 🔎 👻 🕻  | Certificate error 🖒 🚺 | 🗿 vSphere Web Client | ×                     |                      |                       |                       | ☆ 🕸                                                         |
|-----------------------------------|------------------------|-------------------------------|----------------------|---------------------|-----------------------|----------------------|-----------------------|----------------------|-----------------------|-----------------------|-------------------------------------------------------------|
| /mware <sup>®</sup> vSphere Web C | ient <del>≜</del> ≘    |                               |                      |                     |                       |                      |                       | Updated at 4:19 PM 🕻 | )   Administrator@VSP | HERE.LOCAL 👻   Help 🗸 | I 🔍 Search 👻                                                |
| Navigator I                       | Mgmt-Infra01 Act       | ions 👻                        |                      |                     |                       |                      |                       |                      |                       | Z.                    | 🔯 Alarms 🛛 🖡 🗙                                              |
| 🔹 Datastores 💦 🔊                  | Getting Started Summ   | nary Monitor Manage Relate    | l Objects            |                     |                       |                      |                       |                      |                       |                       | All (2) New (2) Acknowl                                     |
| Mgmt-Infra01                      | Settings Alarm Definit | ions Tags Permissions Sched   | uled Tasks Files EMC | VSI                 |                       |                      |                       |                      |                       |                       | VMware vCenter Server (vdi-sql0 vCenter Server Health Alarm |
| Hosts 2                           | AppSync Managemer      | Nt XtremIO Management         |                      |                     |                       |                      |                       |                      |                       |                       | scvdi17.vdi.xtremio                                         |
|                                   | SnapShots              |                               |                      |                     |                       |                      |                       |                      |                       |                       | Network uplink redundancy lost                              |
|                                   | SnapShot Nam           | ne Ancestor Name              | Creation Time        | VSI Created Snapsho | ots System Id         | System Address       | Cluster Name          | Small IO Alerts      | Unaligned IO Alerts   | VAAI TP Alerts        |                                                             |
|                                   | Mgmt-Infra01           | Mgmt-Infra01                  | 2015-07-06 22:02:36  | false               | XIO00150200537        | 10.10.146.132        | xbricksc102           | disabled             | disabled              | disabled              |                                                             |
|                                   | Mgmt-Infra01           | Mgmt-Infra01                  | 2015-07-06 22:07:24  | true 🗟              | XIO00150200537        | 10.10.146.132        | xbricksc102           | disabled             | disabled              | disabled              |                                                             |
|                                   |                        |                               |                      |                     |                       |                      |                       |                      |                       |                       |                                                             |
|                                   |                        |                               |                      |                     |                       |                      |                       |                      |                       |                       |                                                             |
|                                   |                        |                               |                      |                     |                       |                      |                       |                      |                       |                       |                                                             |
|                                   |                        |                               |                      |                     |                       |                      |                       |                      |                       |                       |                                                             |
|                                   |                        |                               |                      |                     |                       |                      |                       |                      |                       |                       | Work In Progress                                            |
|                                   |                        |                               |                      |                     |                       |                      |                       |                      |                       |                       |                                                             |
|                                   |                        |                               |                      |                     |                       |                      |                       |                      |                       |                       |                                                             |
|                                   |                        |                               |                      |                     |                       |                      |                       |                      |                       |                       |                                                             |
|                                   |                        |                               |                      |                     |                       |                      |                       |                      |                       |                       |                                                             |
|                                   |                        |                               |                      |                     |                       |                      |                       |                      |                       |                       |                                                             |
|                                   |                        |                               |                      |                     |                       |                      |                       |                      |                       |                       |                                                             |
|                                   |                        |                               |                      |                     |                       |                      |                       |                      |                       |                       |                                                             |
|                                   |                        |                               |                      |                     |                       |                      |                       |                      |                       |                       |                                                             |
|                                   |                        |                               |                      |                     |                       |                      |                       |                      |                       |                       |                                                             |
|                                   |                        |                               |                      |                     |                       |                      |                       |                      |                       |                       |                                                             |
|                                   |                        |                               |                      |                     |                       |                      |                       |                      | Dafraah               | Mount                 |                                                             |
|                                   |                        |                               |                      |                     |                       |                      |                       |                      | Iteliesii             | wount                 |                                                             |
| 😨 Recent Tasks                    |                        |                               |                      |                     |                       |                      |                       |                      |                       | ^                     | Į×.                                                         |
| Task Name                         | Target                 | Status                        | Initiator            | Queued For          | Start Time            | Completion Time      | Server                |                      |                       |                       |                                                             |
| emc.prov.task.emcUiTask.TakeXtre  | Mgmt-Infra01           | <ul> <li>Completed</li> </ul> | VSPHERE.LOCAL\\      | 8 ms                | 7/6/2015 4:17:46 PM   | 7/6/2015 4:18:02 PM  | vdi-sql01.vdi.xtremio |                      |                       |                       |                                                             |
| emc.prov.task.emcUiTask.TakeDat   | Mgmt-Infra01           | <ul> <li>Completed</li> </ul> | VSPHERE.LOCAL\\      | 6 ms                | 7/6/2015 4:16:57 PM   | 7/6/2015 4:17:46 PM  | vdi-sql01.vdi.xtremio |                      |                       |                       |                                                             |
| Take Datastore Snapshot           | Mgmt-Infra01           | <ul> <li>Completed</li> </ul> | VSPHERE.LOCAL\\      | 12 ms               | 7/6/2015 4:16:57 PM   | 7/6/2015 4:18:02 PM  | vdi-sql01.vdi.xtremio |                      |                       |                       |                                                             |
|                                   |                        |                               |                      |                     |                       |                      |                       |                      |                       |                       |                                                             |
|                                   |                        |                               |                      |                     |                       |                      |                       |                      |                       |                       |                                                             |
| My Taaka - Taaka Filtar           |                        |                               |                      |                     |                       |                      |                       |                      |                       |                       | More Teele                                                  |
| INIT I ASING * I ASING FILLEI *   |                        |                               |                      |                     |                       |                      |                       |                      |                       |                       | more rasks                                                  |

| 🗧 🕙 🖉 https://localhost/vsphere-                                     |                           | ohere.core.datastore.manage%38co |                      | e.model%25: 🔎 👻 😵     | Certificate error 🖒 👔 | 🗿 vSphere Web Client | ×                     |                    |                       |                    | ☆☆ 🔅                                                           |
|----------------------------------------------------------------------|---------------------------|----------------------------------|----------------------|-----------------------|-----------------------|----------------------|-----------------------|--------------------|-----------------------|--------------------|----------------------------------------------------------------|
| /mware <sup>®</sup> vSphere Web Cl                                   | ient <b>n</b> ≘           |                                  |                      |                       |                       |                      |                       | Updated at 4:19 PM | )   Administrator@VSP | HERELOCAL - I Help | I Q Search -                                                   |
| Navigator I                                                          | Mgmt-Infra01 Actio        | ons 🔻                            |                      |                       |                       |                      |                       |                    |                       | ≡*                 | 👩 Alarms 🛛 🖡 🗙                                                 |
| Datastores     Datastores                                            | Getting Started Summa     | ary Monitor Manage Related       | l Objects            |                       |                       |                      |                       |                    |                       |                    | All (2) New (2) Acknowl                                        |
| <ul> <li>Mgmtannaun</li> <li>Virtual Machines</li> <li>42</li> </ul> | Settings Alarm Definition | ons Tags Permissions Schedu      | uled Tasks Files EMC | VSI                   |                       |                      |                       |                    |                       |                    | VMware vCenter Server (vdi-sql0<br>vCenter Server Health Alarm |
| Hosts 2                                                              | AppSync Management        | XtremIO Management               |                      |                       |                       |                      |                       |                    |                       |                    | • scvdi17.vdi.xtremio                                          |
|                                                                      | SnapShots                 |                                  |                      |                       |                       |                      |                       |                    |                       |                    | Network uplink redundancy lost                                 |
|                                                                      | SnapShot Name             | Ancestor Name                    | Creation Time        | VSI Created Snapshots | System Id             | System Address       | Cluster Name          | Small IO Alerts    | Unaligned IO Alerts   | VAAI TP Alerts     |                                                                |
|                                                                      | Mgmt-Infra01              | Mgmt-Infra01                     | 2015-07-06 22:07:24  | true                  | XIO00150200537        | 10.10.146.132        | xbricksc102           | disabled           | disabled              | disabled           |                                                                |
|                                                                      |                           |                                  |                      |                       |                       |                      |                       |                    |                       |                    |                                                                |
|                                                                      |                           |                                  |                      |                       |                       |                      |                       |                    |                       |                    |                                                                |
|                                                                      |                           |                                  |                      |                       |                       |                      |                       |                    |                       |                    |                                                                |
|                                                                      |                           |                                  |                      |                       |                       |                      |                       |                    |                       |                    | 📝 Work in Progress 🛛 🖡                                         |
|                                                                      |                           |                                  |                      |                       |                       |                      |                       |                    |                       |                    |                                                                |
|                                                                      |                           |                                  |                      |                       |                       |                      |                       |                    |                       |                    |                                                                |
|                                                                      |                           |                                  |                      |                       |                       |                      |                       |                    |                       |                    |                                                                |
|                                                                      |                           |                                  |                      |                       |                       |                      |                       |                    |                       |                    |                                                                |
|                                                                      |                           |                                  |                      |                       |                       |                      |                       |                    |                       |                    |                                                                |
|                                                                      |                           |                                  |                      |                       |                       |                      |                       |                    |                       |                    |                                                                |
|                                                                      |                           |                                  |                      |                       |                       |                      |                       |                    |                       |                    |                                                                |
|                                                                      |                           |                                  |                      |                       |                       |                      |                       |                    |                       |                    |                                                                |
|                                                                      |                           |                                  |                      |                       |                       |                      |                       |                    | Refresh               | Mount              |                                                                |
| 😴 Recent Tasks                                                       |                           |                                  |                      |                       |                       |                      |                       |                    |                       |                    | I ×                                                            |
| Task Name                                                            | Target                    | Status                           | Initiator            | Queued For S          | itart Time            | Completion Time      | Server                |                    |                       |                    |                                                                |
| emc.prov.task.emcUiTask.TakeXtre                                     | Mgmt-Infra01              | Completed                        | VSPHERE.LOCAL\\      | 8 ms                  | 7/6/2015 4:17:46 PM   | 7/6/2015 4:18:02 PM  | vdi-sql01.vdi.xtremio |                    |                       |                    |                                                                |
| emc.prov.task.emcUiTask.TakeDat                                      | Mgmt-Infra01              | Completed                        | VSPHERE.LOCALII      | 6 ms                  | 7/6/2015 4:16:57 PM   | 7/6/2015 4:17:46 PM  | vdi-sql01.vdi.xtremio |                    |                       |                    |                                                                |
| Take Datastore Snapshot                                              | Mgmt-Infra01              | <ul> <li>Completed</li> </ul>    | VSPHERE.LOCALII      | 12 ms                 | //6/2015 4:16:57 PM   | 7/6/2015 4:18:02 PM  | vdi-sql01.vdi.xtremio |                    |                       |                    |                                                                |
|                                                                      |                           |                                  |                      |                       |                       |                      |                       |                    |                       |                    |                                                                |
| My Tasks 🔹 Tasks Filter 👻                                            |                           |                                  |                      |                       |                       |                      |                       |                    |                       |                    | More Tasks                                                     |
|                                                                      |                           |                                  |                      | _                     | _                     | _                    |                       |                    |                       |                    |                                                                |

| 🗧 🗇 🛃 https://localhost/vsphere-   | client/?csp#extensionId%3Dvsph | ere core datastore manage %38co | ntext%30com.vmware.co | e.model%25: 🔎 👻 😵    | Certificate error 🖒 🕻 | 🖓 vSphere Web Client | ×                     |                 |                     |                | n 🛧 🔅                                                          |
|------------------------------------|--------------------------------|---------------------------------|-----------------------|----------------------|-----------------------|----------------------|-----------------------|-----------------|---------------------|----------------|----------------------------------------------------------------|
| mware <sup>,</sup> vSphere Web Cli | ent <b>n</b> ≣                 |                                 |                       |                      |                       |                      |                       |                 |                     |                | l Q Search -                                                   |
| Navigator 📕                        | Mgmt-Infra01 Action            | S 🔻                             |                       |                      |                       |                      |                       |                 |                     | Ξ×             | 🔯 Alarms 🛛 📕 🗙                                                 |
| 🔹 Datastores 💿 😥                   | Getting Started Summary        | y Monitor Manage Related        | d Objects             |                      |                       |                      |                       |                 |                     |                | All (2) New (2) Acknowl                                        |
| Mgmt-Infra01                       | Settings Alarm Definition      | s Tags Permissions Sched        | uled Tasks Files EMC  | VSI                  |                       |                      |                       |                 |                     |                | VMware vCenter Server (vdi-sql0<br>vCenter Server Health Alarm |
| Hosts                              | AppSync Management             | XtremIO Management              |                       |                      |                       |                      |                       |                 |                     |                | scvdi17.vdi.xtremio     Network unlink redundancy lost         |
|                                    | SnapShots                      |                                 |                       |                      |                       |                      |                       |                 |                     |                | Network uplink redundancy lost                                 |
|                                    | SnapShot Name                  | Ancestor Name                   | Creation Time         | VSI Created Snapshot | s System Id           | System Address       | Cluster Name          | Small IO Alerts | Unaligned IO Alerts | VAAI TP Alerts |                                                                |
|                                    | Mgmt-Infra01                   | Mgmt-Infra01                    | 2015-07-06 22:02:36   | false                | XIO00150200537        | 10.10.146.132        | xbricksc102           | disabled        | disabled            | disabled       |                                                                |
|                                    | Mgmt-Infra01                   | Mgmt-Infra01                    | 2015-07-06 22:07:24   | true                 | XIO00150200537        | 10.10.146.132        | xbricksc102           | disabled        | disabled            | disabled       |                                                                |
|                                    |                                |                                 |                       | XtremIO Snapshot Mo  | unt Settings          |                      | ×                     |                 |                     |                | Work in Progress                                               |
|                                    |                                |                                 |                       | Mount On Host        | vdi02.vdi.xtremio     |                      | <b>•</b>              |                 |                     | -              |                                                                |
|                                    |                                |                                 |                       |                      |                       | ОК                   | Cancel                |                 |                     |                |                                                                |
|                                    |                                |                                 |                       |                      |                       |                      |                       |                 | Refresh             | Mount          |                                                                |
| 🔄 Recent Tasks                     |                                |                                 |                       |                      |                       |                      |                       |                 |                     |                | Ť×                                                             |
| Task Name                          | Target Sta                     | atus                            | Initiator             | Queued For           | Start Time            | Completion Time      | Server                |                 |                     |                |                                                                |
| emc.prov.task.emcUiTask.TakeXtre   | Mgmt-Infra01                   | Completed                       | VSPHERE.LOCALII       | 8 ms                 | 7/6/2015 4:17:46 PM   | 7/6/2015 4:18:02 PM  | vdi-sql01.vdi.xtremio |                 |                     |                |                                                                |
| emc.prov.task.emcUiTask.TakeDat    | Mgmt-Infra01                   | Completed                       | VSPHERE.LOCAL\\       | 6 ms                 | 7/6/2015 4:16:57 PM   | 7/6/2015 4:17:46 PM  | vdi-sql01.vdi.xtremio |                 |                     |                |                                                                |
| Take Datastore Snapshot            | Mgmt-Infra01 🗸                 | Completed                       | VSPHERE.LOCALII       | 12 ms                | 7/6/2015 4:16:57 PM   | 7/6/2015 4:18:02 PM  | vdi-sql01.vdi.xtremio |                 |                     |                | _                                                              |
| My Tasks 👻 Tasks Filter 👻          |                                |                                 |                       |                      | _                     |                      |                       | _               | _                   | _              | More Tasks                                                     |

🖸 💽 🏠 Home 👂 🚮 Inventory 👂 🎯 Datastores and Datastore Clusters

Search Inventory

Q

| Santa-Clara01                                                                                                    | M                                                                      |                                                                                                    |                       |                                                                      | XtremIO Storage                                          | Management             | Application -                   | 10.10.146.132                  |                         |                        |                       | _ <b>D</b> X                |         |
|----------------------------------------------------------------------------------------------------|------------------------------------------------------------------------|----------------------------------------------------------------------------------------------------|-----------------------|----------------------------------------------------------------------|----------------------------------------------------------|------------------------|---------------------------------|--------------------------------|-------------------------|------------------------|-----------------------|-----------------------------|---------|
| Image: Source Control Control     Agmit: 10       Image: Source Control     Image: Source Control       Image: Image: Source Control     Image: Source Control       Image: Image: | y Virtu                                                                | )<br>nboard <b>Co</b> i                                                                                                    | figuration            | ry Alerts & Events                                                   | Reports                                                  | Administrat            | ion S                           | ?<br>pupport                   |                         |                        |                       | Xtrem IO                    |         |
| scvdi03_local-DS           scvdi04_local-DS           scvdi04_local-DS           scvdi05_local-DS           scvdi06_local-DS           scvdi06_local-DS                                                                                                    | er of Host Virtual                                                     | 102                                                                                                    | <                     | Volume                                                               | Cre                                                      | eate Volume 🛛 💼        | Create Snapshot                 | 🔀 Create/Modify                | <b>Mapping 💼</b> Ac     | id Volume to Consisten | cy Group 🛛 👪 Create S | napshot Scheduler 🧳 🏹       |         |
| scvdi07_local-DS Virtual                                                                                                    | Machine: Filter Tags                                                   | 5                                                                                                    | ٥                     | Filter Volumes                                                       |                                                          |                        |                                 |                                |                         |                        |                       |                             |         |
| iiiiiiiiiiiiiiiiiiiiiiiiiiiiiiiiiiii                                                                                                    | ands Vol<br>Sfresh<br>Cowse Dat Sna<br>Sna<br>Sna<br>Sna<br>Sch<br>Sch | lumes (3 total)<br>VSISnapshots (1)<br>nisitency (7 oroups (0 tot<br>apshot Sets (2 total)<br>tiator (6 oroups (44 total)<br>tiators (68 total)<br>nedulers (0 total) | ta)                   | Name                                                                 | Read-only                                                | Mapped<br>V            | NAA Identifier<br>514f0c5b61a00 | Space in Use (VSG)<br>756.24GB | Volume Size<br>5TB      | Logical Block Size 512 | Alignment Offset 0    | Tags<br>VSISnapshots        |         |
| gi         scvdi25_local-DS           gi         scvdi26_local-DS           gi         scvdi27_local-DS           gi         scvdi28_local-DS           gi         scvdi29_local-DS           gi         scvdi20_local-DS           gi         scvdi20_local-DS           gi         scvdi20_local-DS           gi         scvdi30_local-DS           gi         scvdi30_local-DS                                                                                                    |                                                                        |                                                                                                    |                       | Mapping Volume<br>Volumes / Initiator Grou<br>Mont-Infra01 snan 2019 | Snapshot Groups ()<br>ps esx_scvdi0                      | Consistency Group<br>2 | is 💼 Snapshot :                 | Sets 👜 Schedulers              | Alerts<br>LUN Mapping I | Ds                     |                       |                             |         |
| scvd32_local-DS     scvd33_local-DS     scvd33_local-DS     scvd33_local-DS     scvd35_local-DS     scvd35_local-DS     scvd352_local-DS     scvd322_local-DS                                                                                                    |                                                                        |                                                                                                    |                       |                                                                      | ,                                                        |                        |                                 |                                |                         |                        |                       |                             |         |
| asks                                                                                                    |                                                                        |                                                                                                    |                       |                                                                      |                                                          |                        |                                 |                                |                         |                        |                       |                             | _       |
| <pre><xtremio :xtremio="" datastore="" nt="" pre="" snapshot="" snapshot<="" xtremio=""></xtremio></pre>                                                                                                    | inapshot                                                               |                                                                                                    | Selected 1 Volume map | ped to 1 IG                                                          |                                                          |                        |                                 |                                |                         |                        |                       |                             |         |
| ocate virtual machine<br>ke Datastore Snapshot Condition Check<br>scan all HBAs<br>signature unresolved VMES volume                                                                                                    |                                                                        |                                                                                                    |                       | 1 Volume<br>1 selected<br>Filters : W                                | : displayed (3 total)<br>I<br>Iritable; Tag: 'VSISnapsho | ots'                   |                                 |                                |                         |                        |                       |                             |         |
|                                                                                                    | xbricksc102                                                            | - Active                                                                                                    |                       |                                                                      |                                                          |                        | XMS: Jul 6,                     | 2015 10:11:38 PM IDT           | Local: Jul 6, 2015      | 4:22:15 PM PDT         | tech                  | 🖒 Logout                    |         |
|                                                                                                    |                                                                        |                                                                                                    |                       |                                                                      | E                                                        |                        |                                 |                                |                         |                        |                       |                             |         |
| <s alarms<="" td="" 🞯=""><td></td><td></td><td></td><td></td><td></td><td></td><td></td><td></td><td></td><td></td><td></td><td>License Period: 545 days re</td><td>maining</td></s>                                                                                                    |                                                                        |                                                                                                    |                       |                                                                      |                                                          |                        |                                 |                                |                         |                        |                       | License Period: 545 days re | maining |

5

0 Home 🕨 🚮 Inventory 👂 🛐 Hosts and Clusters

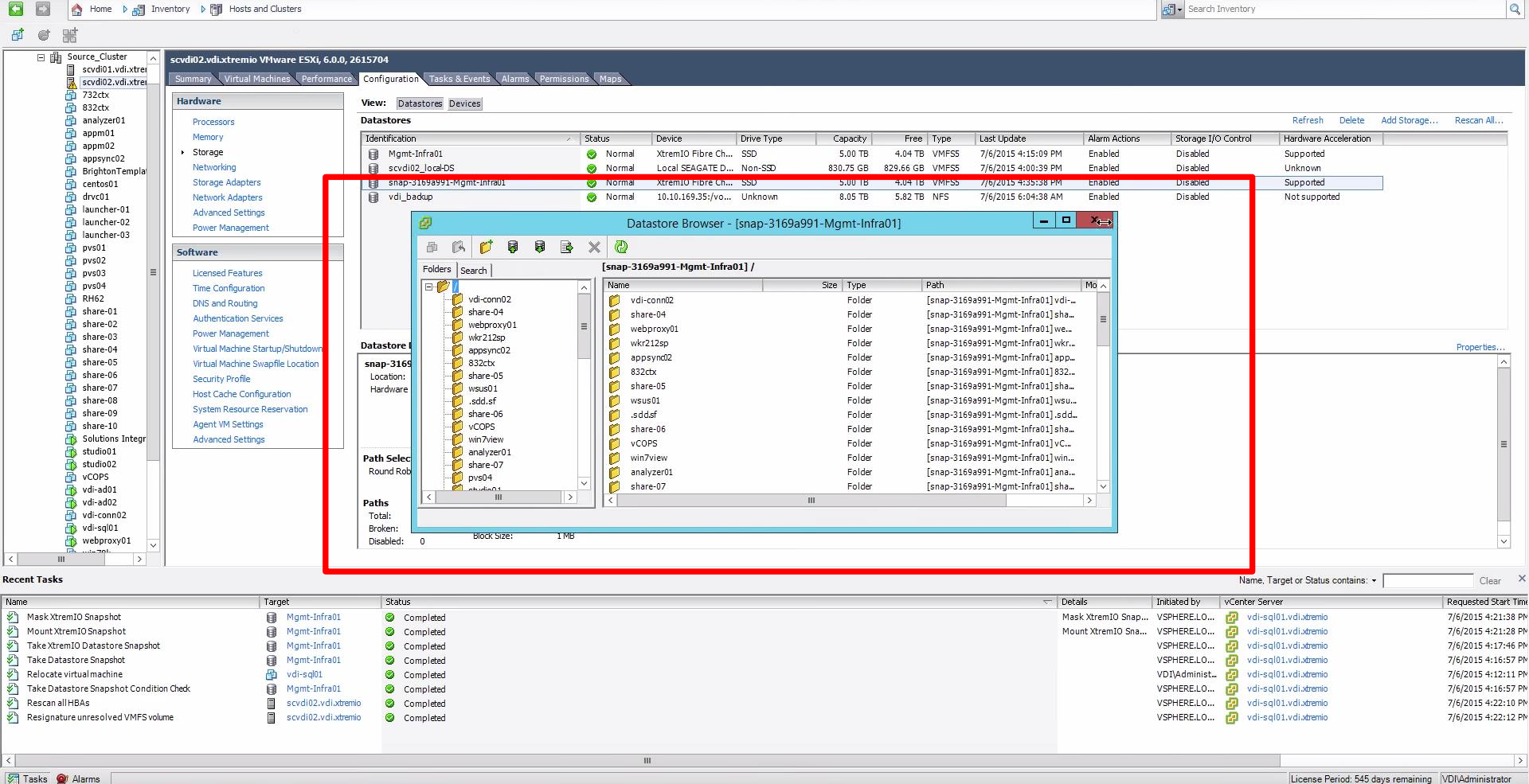

##